### 3. ANALISIS DAN DESAIN SISTEM

### 3.1. Analisis Proses Bisnis Perusahaan

Toko Best Charcoals merupakan toko yang menjual berbagai jenis arang dan juga pemanggang. Mereka melayani penjualan secara *online* dan *offline* dengan pembeli perseorangan maupun kepada perusahaan, toko, atau restoran lainnya. Dalam menjalankan operasional bisnis mereka, saat ini masih menggunakan sistem manual dengan menggunakan Excel sebagai *tool* utama untuk mencatat *order* penjualan dan pembelian oleh pembeli ataupun supplier.

### 3.1.1 Proses Bisnis Pembelian

Proses bisnis pembelian adalah sebagai berikut:

- Pegawai bagian pembelian mengecek ketersediaan produk.
- Pegawai membuat prediksi tentang barang yang akan dipesan dan membuat order.
- Pegawai bagian pembelian memesan barang dari pemasok.
- Admin membaca order pembelian
- Admin mengubah jumlah stok
- Pegawai bagian pembelian meneruskan daftar barang yang dipesan ke bagian packing.
- Pegawai bagian packing memeriksa jumlah barang yang masuk.

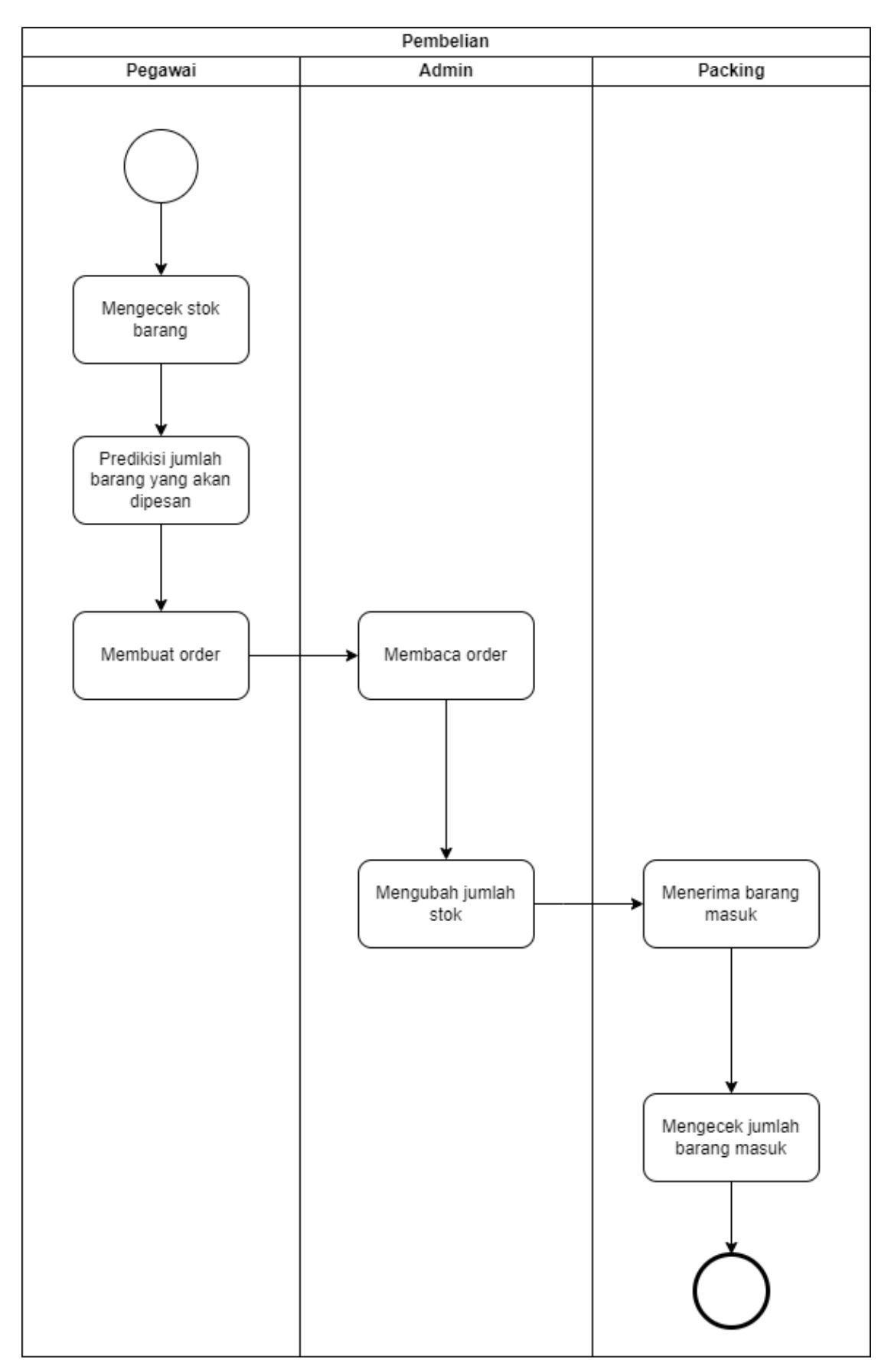

Gambar 3.1 Business Process Modelling Notation Pembelian

## 3.1.2 Proses Bisnis Penjualan

Proses bisnis penjualan adalah sebagai berikut:

- Pegawai menerima order.
- Pegawai mencatat barang yang di order.
- Pegawai memberikan hasil catatan ke admin untuk konfirmasi pesanannya.
- Admin membuat resi dan salinannya diberikan kepada pegawai di bidang packing.
- Pegawai di bidang *packing* akan mengemas barang.
- Admin memanggil kurir untuk *pick-up* dan mengirimkan barang.

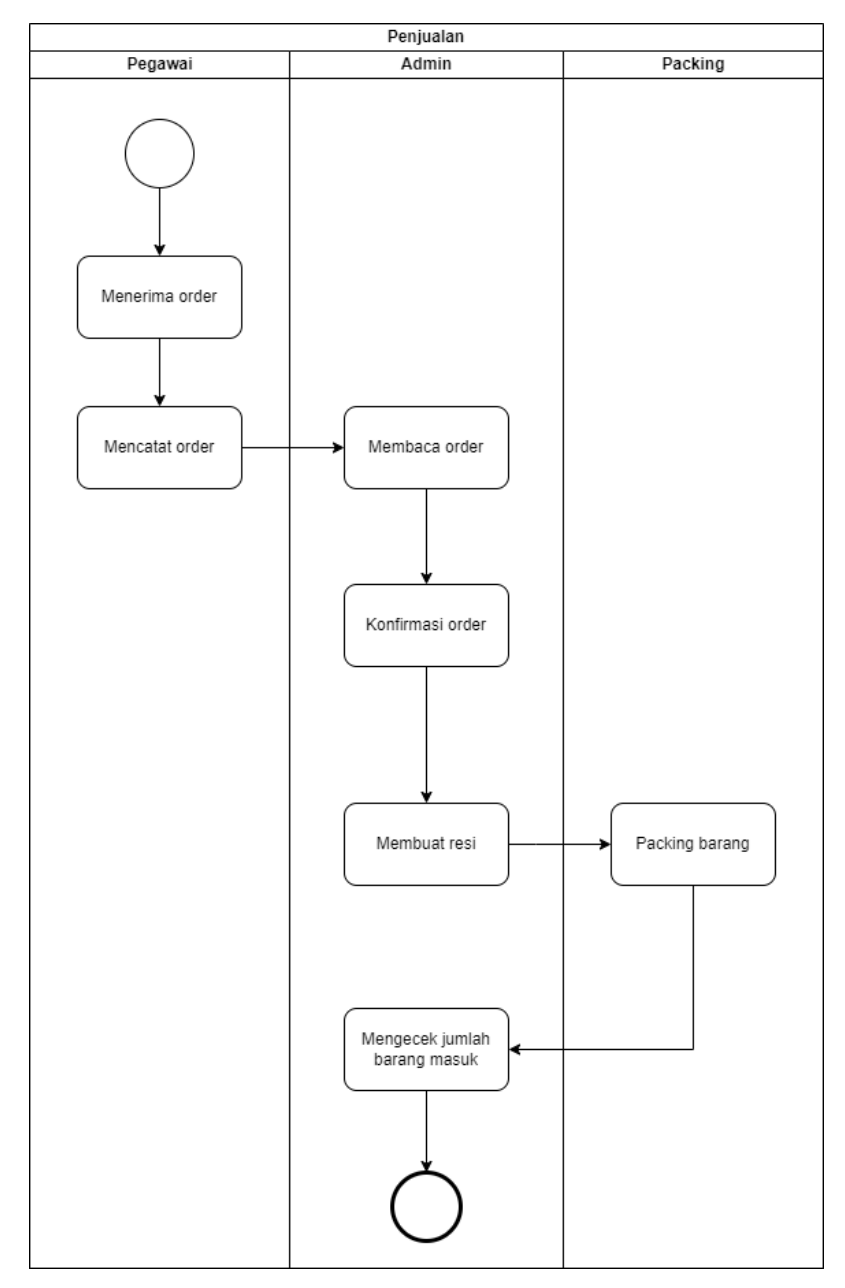

Gambar 3.2 Business Process Modelling Notation Penjualan

### 3.2. Analisa Kebutuhan dan Masalah Saat Ini

Pengisian ulang stok milik Toko Best Charcoals selama ini dilakukan manual berdasarkan data dari Excel oleh pegawai mereka sehingga memungkinkan terjadinya *human error* dan proses pengecekan dan pemesanan manual ini memakan waktu yang tidak sedikit. Lalu, dengan pengisian ulang stok barang yang dilakukan setiap awal bulan selama ini, membuat tiap awal bulan menjadi waktu dimana pekerjaan para pegawai khususnya di bidang packing menjadi sangat padat. Maka dari itu, *Forecasting Sales* di Odoo dapat menjadi solusi untuk mengetahui perkiraan jumlah penjualan di masa yang akan datang untuk membantu meminimalisir *human error* dan meningkatkan produktivitas pegawai di awal bulan dengan penyederhanaan proses bisnis yang terintegrasi dan tersimplifikasi.

#### 3.3. Analisa Variabel Eksogen dan Seasonal Forecast

Untuk data transaksi penjualan dari Toko Best Charcoals, perlu ditentukan metode yang dapat diandalkan untuk melakukan peramalan penjualan di masa yang akan datang. Oleh karena itu, telah dilakukan percobaan untuk menentukan apakah SARIMAX dapat digunakan untuk peramalan penjualan Toko Best Charcoals. Dimulai dengan membuat data yang memuat variabel eksogen seperti daftar hari liburan di Indonesia sejak 2018-2022 hingga data naik turunnya gas dan minyak alam yang dapat memengaruhi penjualan barang khususnya arang di Toko Best Charcoals.

Dalam menentukan model (S)ARIMA(X), akan menggunakan metode *Box-Jenkins* dimana metode ini adalah cara sistematik untuk mengetahui dan menganalisa data yang digunakan dan mengaplikasikan metode yang pantas sehingga dapat memilih parameter yang mengarah ke model yang baik. Terdapat 2 jenis barang yang akan dijadikan sebagai contoh masing-masing bersifat stasioner dan non-stasioner, pengujian keduanya dilakukan untuk menjawab kelima pertanyaan dibawah:

- Apakah data stasioner?
- Jika tidak stasioner, transformasi apa yang harus dilakukan agar menjadi stasioner?
- Apakah data bersifat seasonal?
- Jika seasonal, apa periode seasonal-nya?
- Ordo apa yang digunakan?

### 3.3.1 Data Stasioner

Barang yang dipilih sebagai perwakilan data stasioner disini ialah Arang Magic dengan kode produk "14". Selanjutnya pada Gambar 3.3 akan menampilkan visualisasi dekomposisi data penjualan dengan beberapa bentuk untuk memudahkan proses analisa diawal.

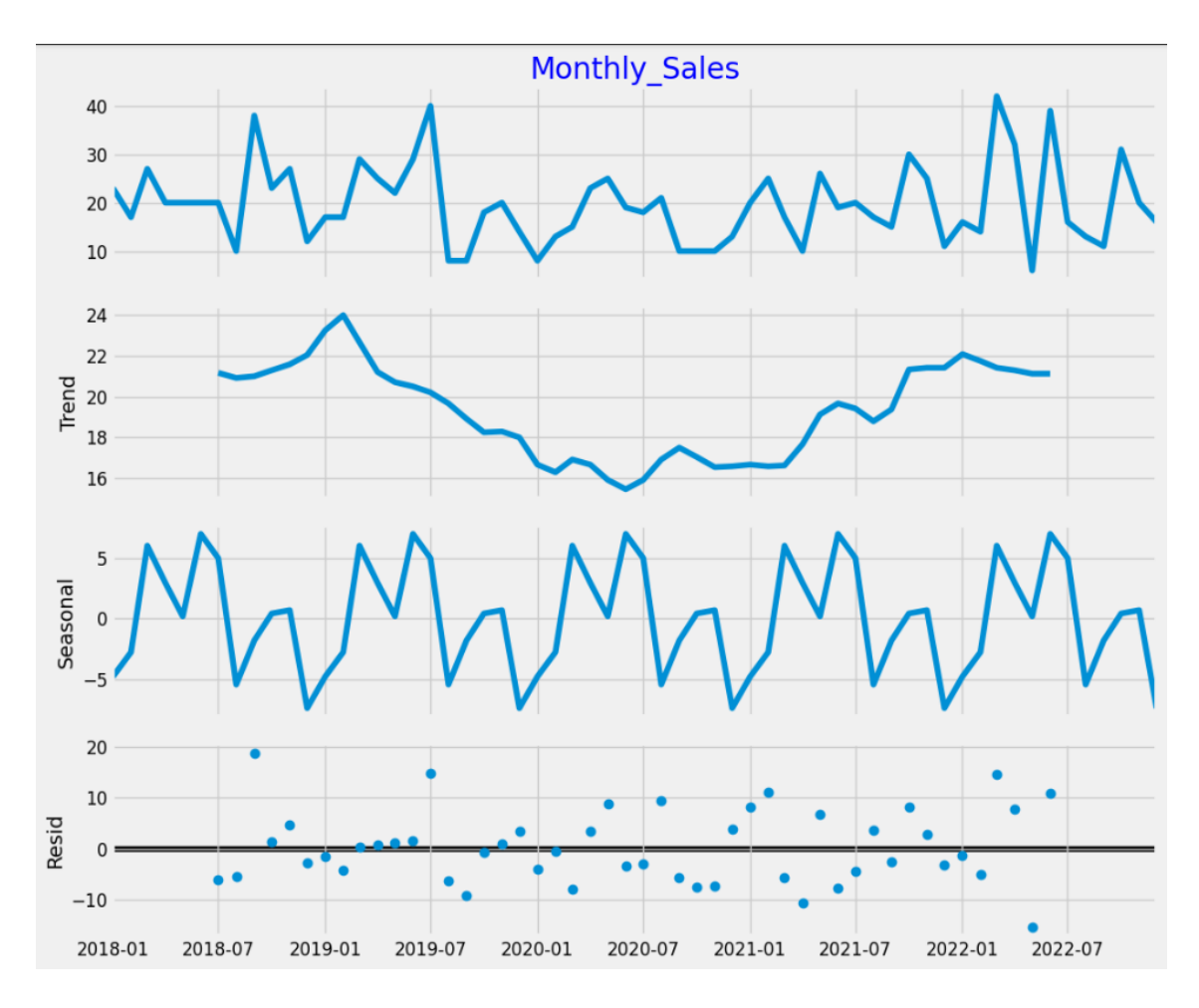

Gambar 3.3 Visualisasi Dekomposisi Data Arang Magic

Dari Gambar 3.3, dapat disimpulkan bahwa data tidak stasioner dan terlihat ada komponen *seasonal* dimana penjualan naik di semester pertama dan turun di semester kedua tiap tahunnya. Kemudian pada Gambar 3.4 menampilkan hasil tes *Augmented Dickey-Fuller* (ADF) yang menyatakan dalam bentuk angka, jika *p-value* < 0,5, maka data adalah stasioner.

|   | d | adf_stats    | p-value | is_adf_stationary | is_kpss_stationary | is_stationary |
|---|---|--------------|---------|-------------------|--------------------|---------------|
| 0 | 0 | 4.417344e-11 | 0.1     | True              | True               | True          |
| 1 | 1 | 1.230042e-12 | 0.1     | True              | True               | True          |
| 2 | 2 | 2.465689e-07 | 0.1     | True              | True               | True          |

### Gambar 3.4 Hasil ADF Arang Magic

Dengan hasil melalui Gambar 3.4, terdapat interpretasi yang bertolak belakang antara dekomposisi dan tes ADF, tetapi hasil tes ADF lebih absolut dikarenakan telah menolak *null hypotesis* sehingga dengan ini data penjualan Arang Magic dianggap sebagai stasioner. Maka dari itu, kita dapat menentukan ordo d=0, karena data yang telah stasioner dan tidak perlu dilakukan *differencing*.

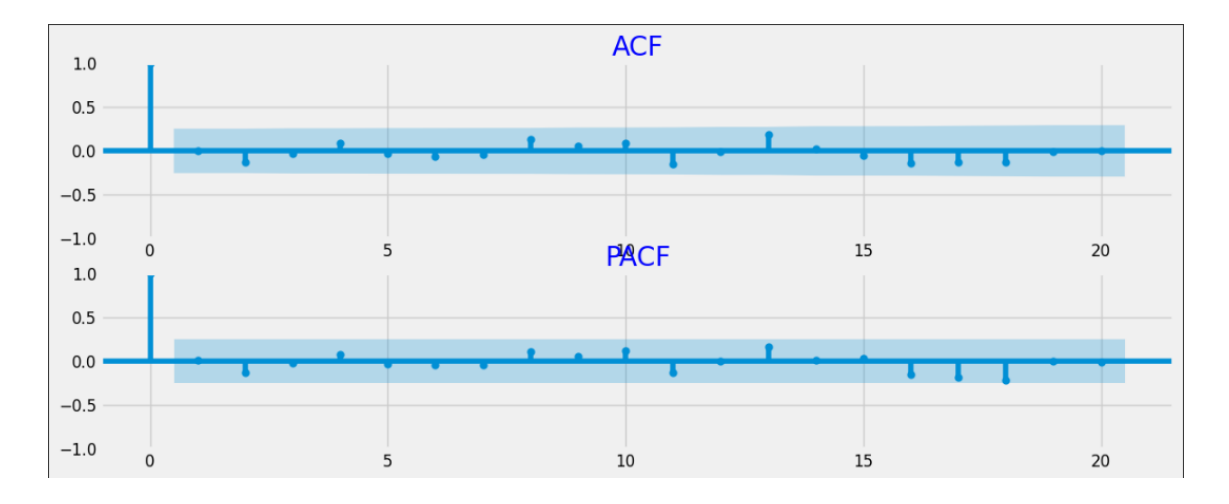

#### Gambar 3.5 Hasil ACF dan PACF Arang Magic

Pada *lag* ke 10, nilainya adalah yang tertinggi, lalu melihat terdapat pengulangan setelah *lag* 10, dapat diasumsikan periode berulang tiap 10 bulan. Ini merupakan sifat *seasonal* sehingga sejauh ini, metode SARIMA atau SARIMAX lebih tepat digunakan untuk meramalkan data penjualan Arang Magic. Hasil ACF dan PACF dapat membantu untuk menentukan nilai ordo p dan q tetapi tidak selamanya interpretasinya dapat terlihat dengan jelas. Maka dari itu, akan dilakukan pemilihan nilai ordo terbaik melalui metrik *Akaike Information Criterion* (AIC) dan *Bayesian Information Criterion* (BIC) dimana saat nilai keduanya semakin rendah maka model akan semakin baik.

| Best model: ARIMA(0,0,0)(0,1,1)[10] |                                                        |              |        |              |        |         |      |  |
|-------------------------------------|--------------------------------------------------------|--------------|--------|--------------|--------|---------|------|--|
| Total fit time                      | Total fit time: 7.444 seconds                          |              |        |              |        |         |      |  |
|                                     | SARIMAX Results                                        |              |        |              |        |         |      |  |
| Dep. Variable                       | Den. Variable: v No. Observations: 60                  |              |        |              |        |         |      |  |
| Model:                              | SARI                                                   | MAX(0, 1, [1 | ], 10) | Log Likeliho | od     | -184.   | .620 |  |
| Date:                               |                                                        | Wed, 22 No   | v 2023 | AIC          |        | 373.    | .239 |  |
| Time:                               |                                                        | 19           | :21:00 | BIC          |        | 377.    | .063 |  |
| Sample:                             |                                                        | 01-0         | 1-2018 | HQIC         |        | 374.    | .695 |  |
|                                     |                                                        | - 12-0       | 1-2022 |              |        |         |      |  |
| Covariance Ty                       | pe:                                                    |              | opg    |              |        |         |      |  |
| =======                             | ========                                               |              |        |              |        |         |      |  |
|                                     | coef                                                   | std err      | z      | P> z         | [0.025 | 0.975]  |      |  |
| ma.S.L10                            | -0.5239                                                | 0.227        | -2.313 | 0.021        | -0.968 | -0.080  |      |  |
| sigma2                              | 88.4866                                                | 18.945       | 4.671  | 0.000        | 51.354 | 125.619 |      |  |
| Liung-Box (L1)                      | Liung-Box (11) (0): 0.75 Jacque-Bera (JB): <u>1.29</u> |              |        |              |        |         |      |  |
| Prob(0): 0.3                        |                                                        |              | 0.39   | Prob(JB):    | (/-    |         | 0.52 |  |
| Heteroskedasticity (H): 1.5         |                                                        |              | 1.58   | Skew:        |        |         | 0.39 |  |
| Prob(H) (two-                       | sided):                                                |              | 0.36   | Kurtosis:    |        |         | 2.88 |  |
| ======                              | =======                                                |              |        |              |        |         |      |  |

Gambar 3.6 Hasil Auto Arima Model SARIMAX

Melalui *library pmdarima*, proses penentuan model dapat diseleksi dengan lebih cepat walaupun harus dilakukan dengan hati-hati. Pada Gambar 3.6, telah diberikan ordo (p, d, q, P, D, Q, s) terbaik berdasarkan parameter model otomatis yang telah dimasukkan berdasarkan analisa dan hasil interpretasi diawal tadi. Ordo D ditetapkan dengan nilai 1 karena faktor *seasonal* sehingga perlu dilakukan *differencing* sekali. Gambar 3.7 dan Gambar 3.8 ialah *dataframe* yang memuat jumlah hari libur per bulan dan koreksi harga pada gas elpiji di Indonesia selama 2018-2022 yang menjadi variabel eksogen X pada SARIMA(X).

|            | Holiday_Count |
|------------|---------------|
| Month      |               |
| 2018-01-01 | 1             |
| 2018-02-01 | 1             |
| 2018-03-01 | 2             |
| 2018-04-01 | 1             |
| 2018-05-01 | 3             |

Gambar 3.7 Dataframe Variabel Eksogen Jumlah Hari Libur Indonesia

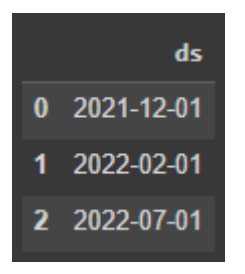

Gambar 3.8 Dataframe Variabel Eksogen Koreksi Harga Gas Indonesia

Evaluasi model akan dilakukan dengan MAPE sehingga mendapatkan hasil seperti pada Gambar 3.9, Gambar 3.10, dan Gambar 3.11.

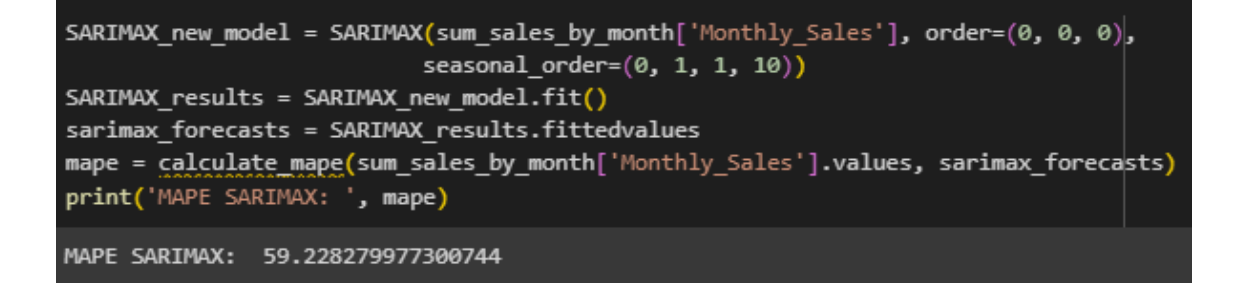

Gambar 3.9 Hasil MAPE SARIMAX Arang Magic

Gambar 3.10 Hasil MAPE SARIMA Arang Magic

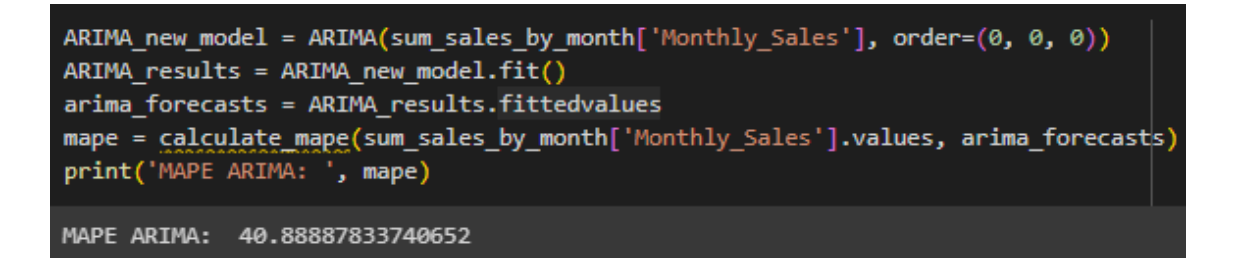

Gambar 3.11 Hasil MAPE ARIMA Arang Magic

Hasil pada Gambar 3.7, Gambar 3.8, dan Gambar 3.9 memberi tahu bahwa model ARIMA adalah yang terbaik diantara ketiganya walaupun hasil interpretasi dan analisa data sebelumnya menyatakan bahwa model yang lebih cocok digunakan adalah SARIMA ataupun SARIMAX. Ordo dari SARIMA dan SARIMAX pun tidak berbeda menandakan tidak ada pengaruh dari variabel eksogen yang diimplementasikan sehingga tidak perlu menggunakan metode SARIMAX. Mengingat hasil dari AIC dan BIC dimana semakin rendah nilai mereka untuk ordo terbaik yang dihasilkan sehingga ekuivalen dengan nilai *Mean Absolute Percentage Error* yang lebih rendah juga sehingga menghasilkan keputusan bahwa model terbaik untuk data stasioner di Toko Best Charcoals ialah ARIMA.

#### 3.3.2 Data Non-Stasioner

Barang yang dipilih sebagai perwakilan data stasioner disini ialah *Wood Chips* dengan kode produk "36". Selanjutnya pada Gambar 3.12 akan menampilkan visualisasi dekomposisi data penjualan dengan beberapa bentuk untuk memudahkan proses analisa diawal.

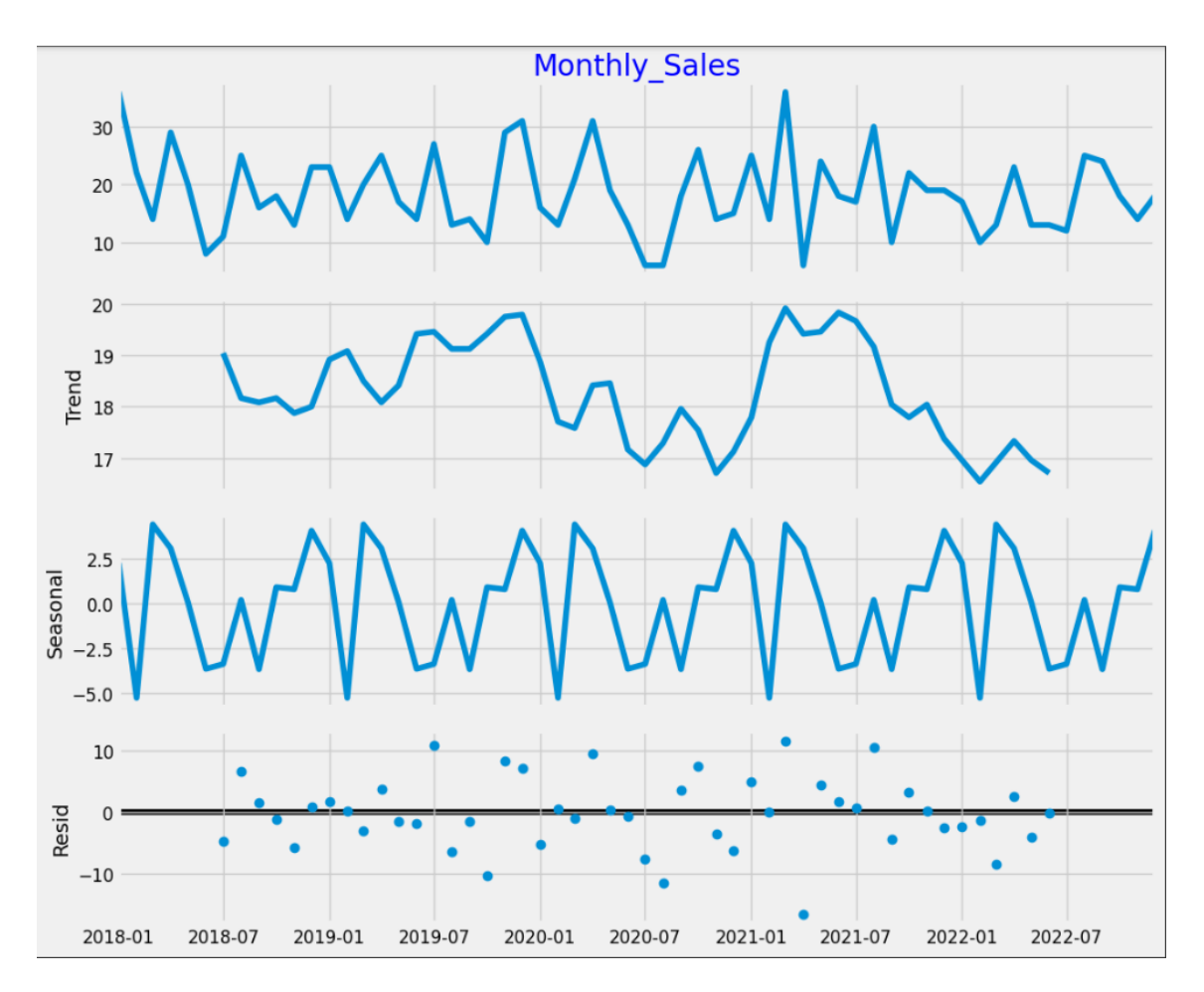

#### Gambar 3.12 Visualisasi Dekomposisi Data Wood Chips

Dari Gambar 3.12, dapat disimpulkan bahwa data tidak stasioner dan terlihat ada komponen *seasonal* dimana penjualan naik di semester pertama dan semester kedua tiap tahunnya walaupun terjadi penjualan yang anjlok tiap bulan Januari. Kemudian pada Gambar 3.13 menampilkan hasil tes *Augmented Dickey-Fuller* (ADF) yang menyatakan dalam bentuk angka, jika *p-value* < 0,5, maka data adalah stasioner.

|   | d | adf_stats | p-value  | is_adf_stationary | is_kpss_stationary | is_stationary |
|---|---|-----------|----------|-------------------|--------------------|---------------|
| 0 | 0 | 0.137777  | 0.100000 | False             | True               | False         |
| 1 | 1 | 0.000037  | 0.041667 | True              | False              | False         |
| 2 | 2 | 0.000303  | 0.100000 | True              | True               | True          |

#### Gambar 3.13 Hasil ADF Wood Chips

Dengan hasil melalui Gambar 3.13, terdapat interpretasi yang selaras antara dekomposisi dan tes ADF, dan hasil tes ADF setuju dengan *null hypotesis* sehingga dengan ini data penjualan *Wood Chips* dianggap sebagai tidak stasioner. Maka dari itu, kita dapat menentukan ordo d=2, karena data non-stasioner dan perlu dilakukan *differencing* sebanyak 2 kali agar data menjadi stasioner.

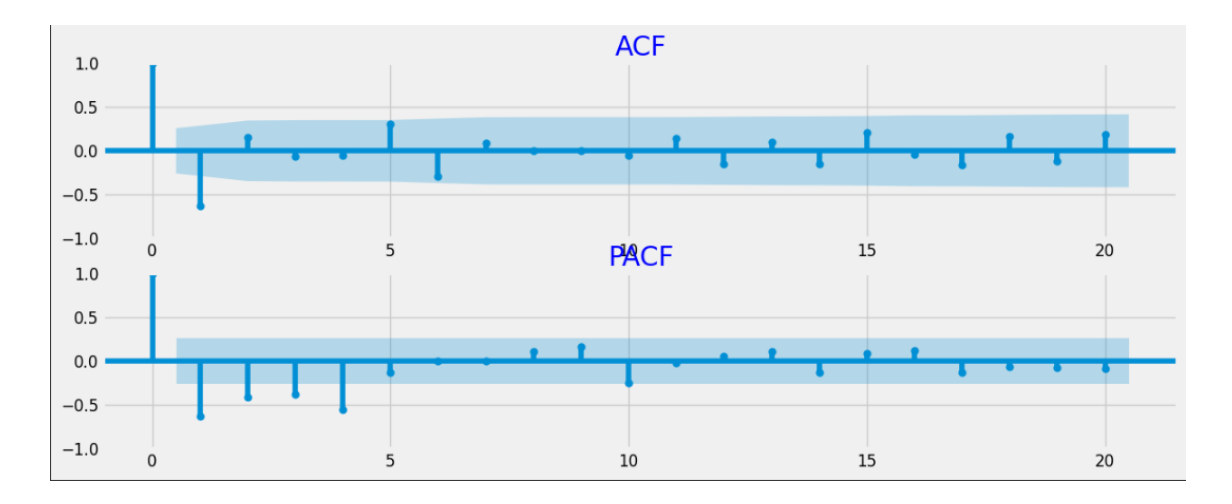

### Gambar 3.14 Hasil ACF dan PACF Wood Chips

Setelah melakukan diferensiasi sebanyak 2 kali, pada hasil ACF dan PACF tidak terlihat pengulangan yang menonjol atau dapat diinterpretasikan. Ini merupakan sifat *non-seasonal* sehingga sejauh ini, metode ARIMA lebih tepat digunakan untuk meramalkan data penjualan *Wood Chips*. Hasil ACF dan PACF dapat membantu untuk menentukan nilai ordo p dan q tetapi tidak selamanya interpretasinya dapat terlihat dengan jelas. Maka dari itu, akan dilakukan pemilihan nilai ordo terbaik melalui metrik *Akaike Information Criterion* (AIC) dan *Bayesian Information Criterion* (BIC) dimana saat nilai keduanya semakin rendah maka model akan semakin baik.

| Best model: ARIMA(6,2,0)(0,0,0)[12]<br>Total fit time: 15.958 seconds |             |             |          |            |        |          |     |
|-----------------------------------------------------------------------|-------------|-------------|----------|------------|--------|----------|-----|
| SARIMAX Results                                                       |             |             |          |            |        |          |     |
| Dep. Variable: y No. Observations: 60                                 |             |             |          |            |        |          |     |
| Model:                                                                | SAF         | RIMAX(6, 2, | 0) Log   | Likelihood |        | -205.495 |     |
| Date:                                                                 | Wea         | l, 22 Nov 2 | 023 AIČ  |            |        | 424.990  |     |
| Time:                                                                 |             | 20:51       | :53 BIC  |            |        | 439.413  |     |
| Sample:                                                               |             | 01-01-2     | 018 HQIC |            |        | 430.608  |     |
|                                                                       |             | - 12-01-20  | 022      |            |        |          |     |
| Covariance Ty                                                         | /pe:        | (           | opg      |            |        |          |     |
|                                                                       | <b>f</b>    |             |          |            |        |          |     |
|                                                                       | соет        | sta err     | Z        | P> Z       | [0.025 | 0.975]   |     |
| ar.L1                                                                 | -1.6010     | 0.141       | -11.387  | 0.000      | -1.877 | -1.325   |     |
| ar.L2                                                                 | -1.8727     | 0.300       | -6.239   | 0.000      | -2.461 | -1.284   |     |
| ar.L3                                                                 | -1.8010     | 0.378       | -4.765   | 0.000      | -2.542 | -1.060   |     |
| ar.L4                                                                 | -1.3649     | 0.376       | -3.631   | 0.000      | -2.102 | -0.628   |     |
| ar.L5                                                                 | -0.6156     | 0.291       | -2.113   | 0.035      | -1.186 | -0.045   |     |
| ar.L6                                                                 | -0.2028     | 0.171       | -1.189   | 0.235      | -0.537 | 0.132    |     |
| sigma2                                                                | 65.1219     | 13.309      | 4.893    | 0.000      | 39.036 | 91.207   |     |
| Liung-Box (11) (0): 0.05 Jarque-Bera (JB): 1.22                       |             |             |          |            |        |          |     |
| Proh(0):                                                              |             |             | 0.82     | Prob(JB):  | ()-    | 0.       | .54 |
| Heteroskedast                                                         | ticity (H): |             | 0.40     | Skew:      |        | 0.       | .36 |
| Prob(H) (two-                                                         | -sided):    |             | 0.05     | Kurtosis:  |        | 3.       | .00 |
|                                                                       |             |             |          |            |        |          |     |

### Gambar 3.15 Hasil Auto Arima Model SARIMAX

Melalui *library pmdarima*, proses penentuan model dapat diseleksi dengan lebih cepat walaupun harus dilakukan dengan hati-hati. Pada Gambar 3.15, telah diberikan ordo (p, d, q, P, D, Q, s) terbaik berdasarkan parameter model otomatis yang telah dimasukkan berdasarkan analisa dan hasil interpretasi diawal tadi. Ordo D ditetapkan dengan nilai 1 karena faktor *seasonal* sehingga perlu dilakukan *differencing* sekali. Gambar 3.16 dan Gambar 3.17 ialah *dataframe* yang memuat jumlah hari libur per bulan dan koreksi harga pada gas elpiji di Indonesia selama 2018-2022 yang menjadi variabel eksogen X pada SARIMA(X).

|            | Holiday_Count |
|------------|---------------|
| Month      |               |
| 2018-01-01 | 1             |
| 2018-02-01 | 1             |
| 2018-03-01 | 2             |
| 2018-04-01 | 1             |
| 2018-05-01 | 3             |

Gambar 3.16 Dataframe Hari Libur Indonesia

|   | ds         |
|---|------------|
| 0 | 2021-12-01 |
| 1 | 2022-02-01 |
| 2 | 2022-07-01 |

Gambar 3.17 Dataframe Koreksi Harga Gas Elpiji Indonesia

Evaluasi model akan dilakukan dengan MAPE sehingga mendapatkan hasil seperti pada Gambar 3.18, Gambar 3.19, dan Gambar 3.20.

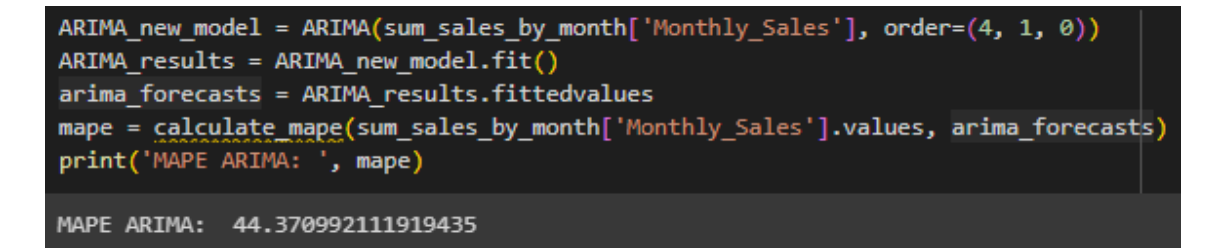

Gambar 3.18 Hasil MAPE ARIMA Wood Chips

Gambar 3.19 Hasil MAPE SARIMA Wood Chips

#### Gambar 3.20 Hasil MAPE SARIMAX Wood Chips

Hasil pada Gambar 3.18, Gambar 3.19, dan Gambar 3.20 memberi tahu bahwa model ARIMA adalah yang terbaik diantara ketiganya. Ordo dari SARIMA dan SARIMAX pun tidak berbeda menandakan tidak ada pengaruh dari variabel eksogen yang diimplementasikan sehingga tidak perlu menggunakan metode SARIMAX. Mengingat hasil dari AIC dan BIC dimana semakin rendah nilai mereka untuk ordo terbaik yang dihasilkan sehingga ekuivalen dengan nilai *Mean Absolute Percentage Error* yang lebih rendah juga sehingga menghasilkan keputusan bahwa model terbaik untuk data non-stasioner di Toko Best Charcoals ialah ARIMA.

#### 3.4. Desain Proses Sistem pada Odoo ERP

Proses bisnis penjualan dan pembelian akan dilakukan dengan Odoo dengan 2 fokus utama yaitu *Sales Forecast* dan *Replenishment* yang akan berperan untuk melakukan peramalan penjualan dan pembelian untuk mengisi *inventory* milik Toko Best Charcoals dengan lebih efisien dan juga terintegrasi.

### 3.4.1 Use Case Diagram

Gambar 3.21 merupakan *Use Case Diagram* Toko Best Charcoals dengan menggunakan Odoo dimana menggunakan modul *Sales Forecast* digambarkan pada Gambar 3.21. Pegawai terbagi menjadi 3 yaitu admin, pegawai bagian *sales* dan pegawai bagian *purchase*. Pegawai bagian sales berperan untuk memproses order penjualan, admin berperan untuk melakukan forecast dimana termasuk menyimpan hasil angka *safety stock* dan *maximum quantity*, lalu terakhir pegawai bagian *purchase* yang bertugas untuk melakukan *replenishment* dan memproses order pembelian di Odoo ERP.

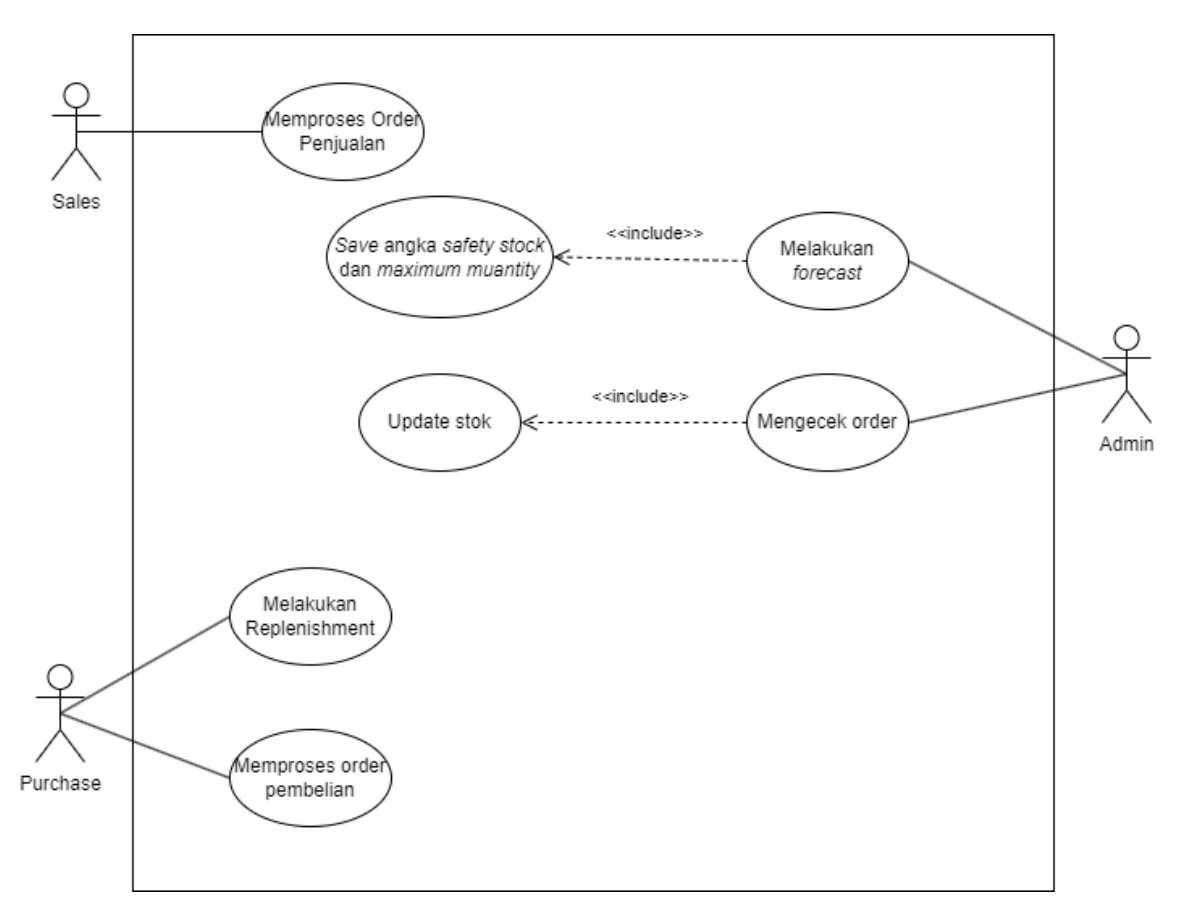

Gambar 3.21 Use Case Diagram Toko Best Charcoals menggunakan Odoo ERP

### 3.4.2 Activity Diagram

Gambar 3.22 merupakan *activity diagram* yang menggambarkan rangkaian proses yang dimulai oleh pegawai bagian *sales* dengan memilih menu *sales* itu sendiri. Lalu pegawai akan membuat *quotation*. Setelah quotation terbuat, nama pembeli perlu dimasukkan begitu juga dengan tanggal *expire quotation* tersebut. Pegawai lalu memilih jenis harga yang akan digunakan untuk transaksi penjualan ini. Kemudian harga barang yang dimasukkan membuat sistem menampilkan subtotal harga yang telah dipotong pajak. Pegawai lalu menyimpan dan konfirmasi *quotation* tersebut. Setelah itu, sistem menyimpan *sale order* yang telah dibuat.

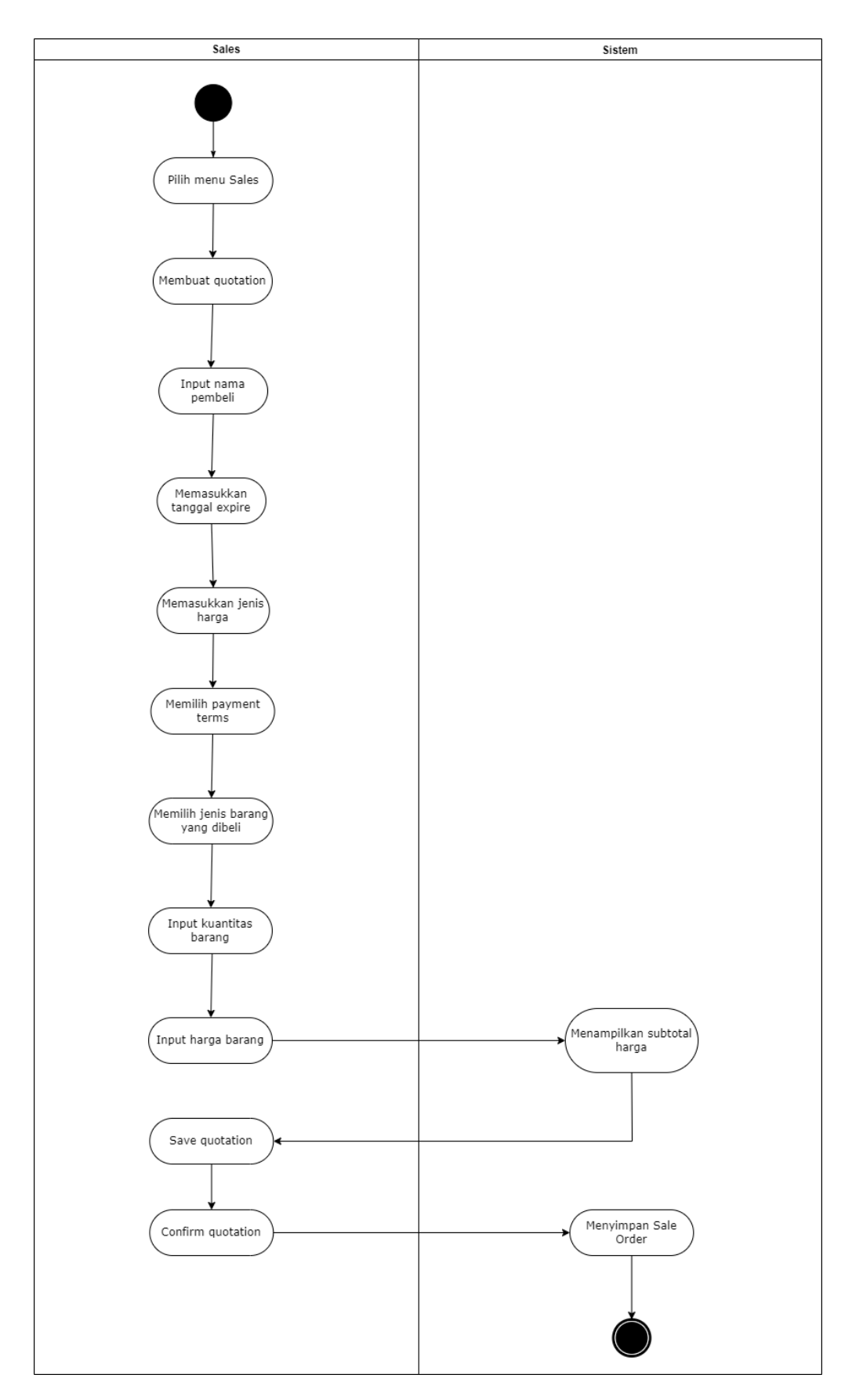

Gambar 3.22 Activity Diagram Memproses Order Penjualan

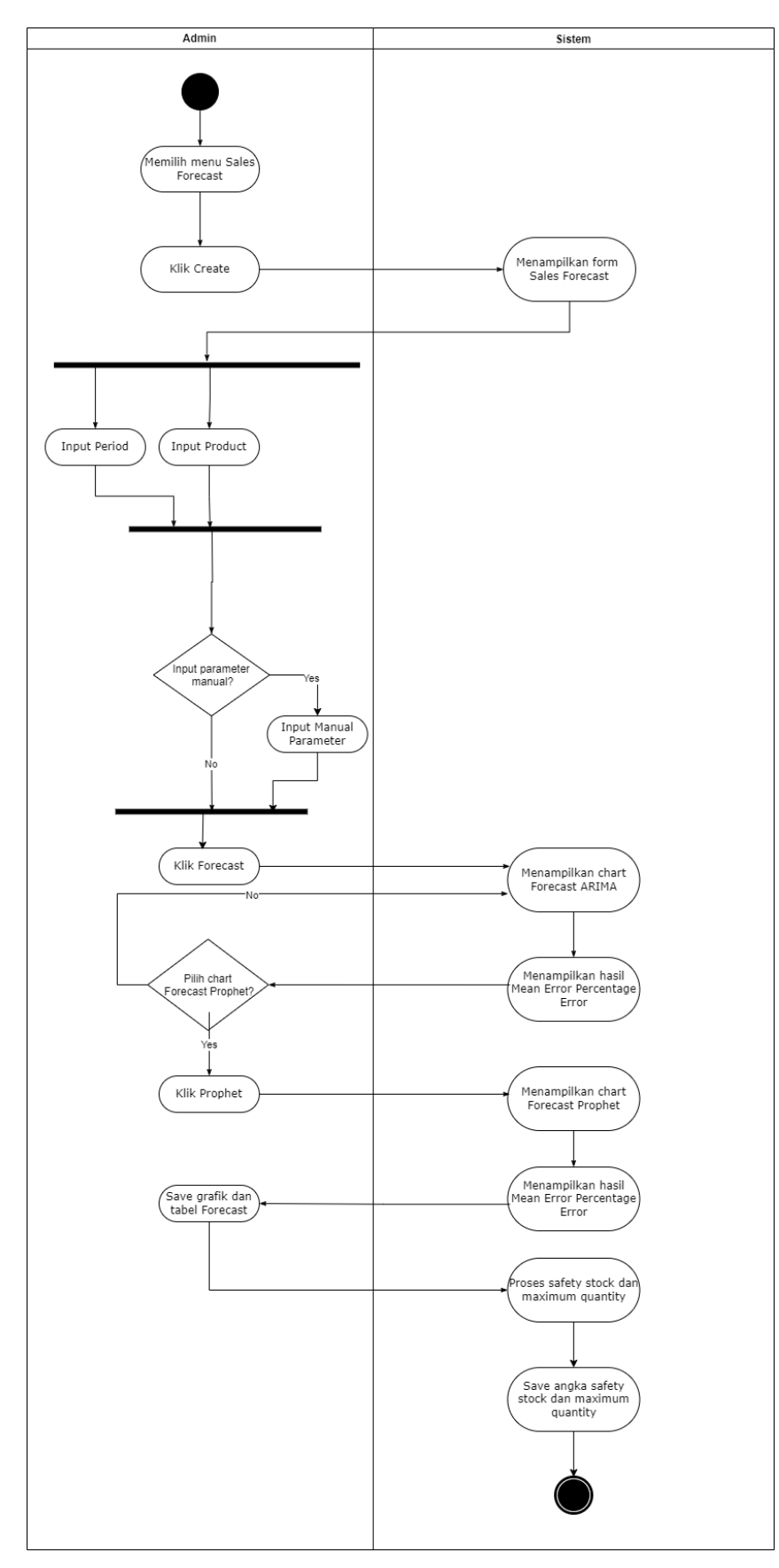

Gambar 3.23 Activity Diagram Melakukan Forecast

Activity diagram pada Gambar 3.23 menjelaskan aktivitas proses yang dapat dilakukan dalam modul Sales Forecast. Dimulai dari pegawai sales yang memilih menu Sales Forecast, lalu ketika masuk akan ditampilkan daftar peramalan yang ada. Sales menekan button Create yang kemudian akan menampilkan form Sales Forecast. Dalam form Sales Forecast tersebut, Sales memasukkan angka pada Period dan Product secara bersamaan. Lalu, Sales akan menekan button Generate Parameter untuk memberikan angka parameter terbaik yang telah dibuat oleh sistem berdasarkan data Period dan Product sebelumnya.

Jika Sales ingin menambahkan parameter secara manual, maka dapat mengisi field Manual Parameter dan jika tidak, langsung menekan tombol Forecast. Kemudian, sistem akan menampilkan chart Forecast SARIMA secara default dan menampilkan hasil Percentage Error dan Mean Absolute Percentage Error. Berikutnya, Sales dapat memilih jika ingin memilih bagian Forecast lain, jika iya maka bisa menekan tombol Prophet dan akan menampilkan grafik Forecast dari model Prophet juga lalu mengubah angka Percentage Error dan Mean Absolute Percentage Error menyesuaikan dengan hasil dari peramalan milik model Prophet. Akhirnya, Sales dapat menyimpan hasil peramalan tersebut dan proses perhitungan Safety Stock dan Reorder Point akan dilakukan oleh sistem.

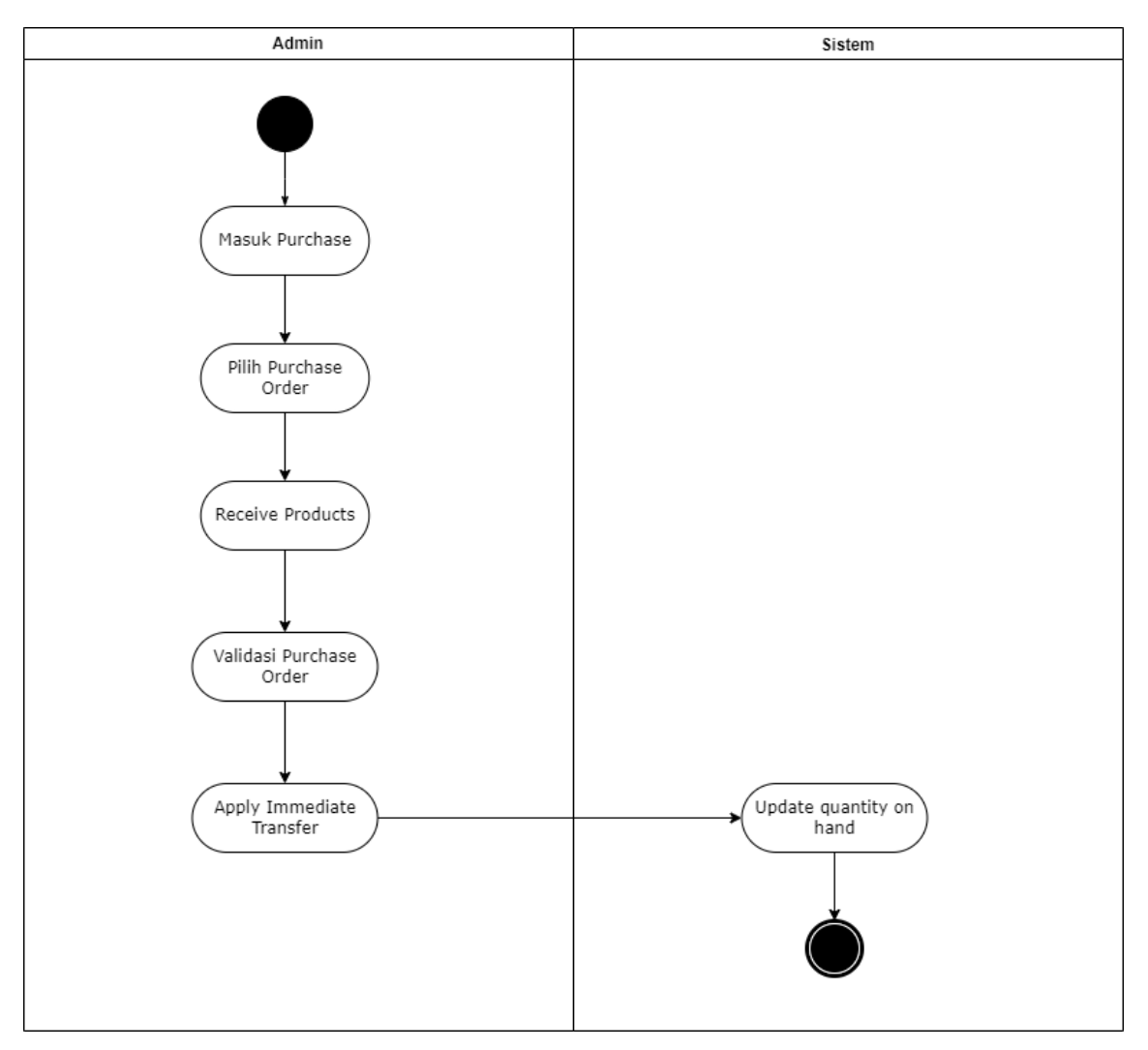

Gambar 3.24 Activity Diagram Cek Order

Pada Gambar 3.24, admin dapat memulai cek *order* dengan masuk ke menu *purchase*, lalu memilih salah satu dari *purchase order* yang ada. Ketika masuk didalamnya, admin dapat menekan tombol *receive products* dan memvalidasi *purchase order* tersebut. Untuk memperbarui data stok Toko Best Charcoal, admin selanjutnya memilih tombol *apply* untuk *immediate transfer* sehingga sistem dapat langsung meng-*update quantity on hand* di *inventory*.

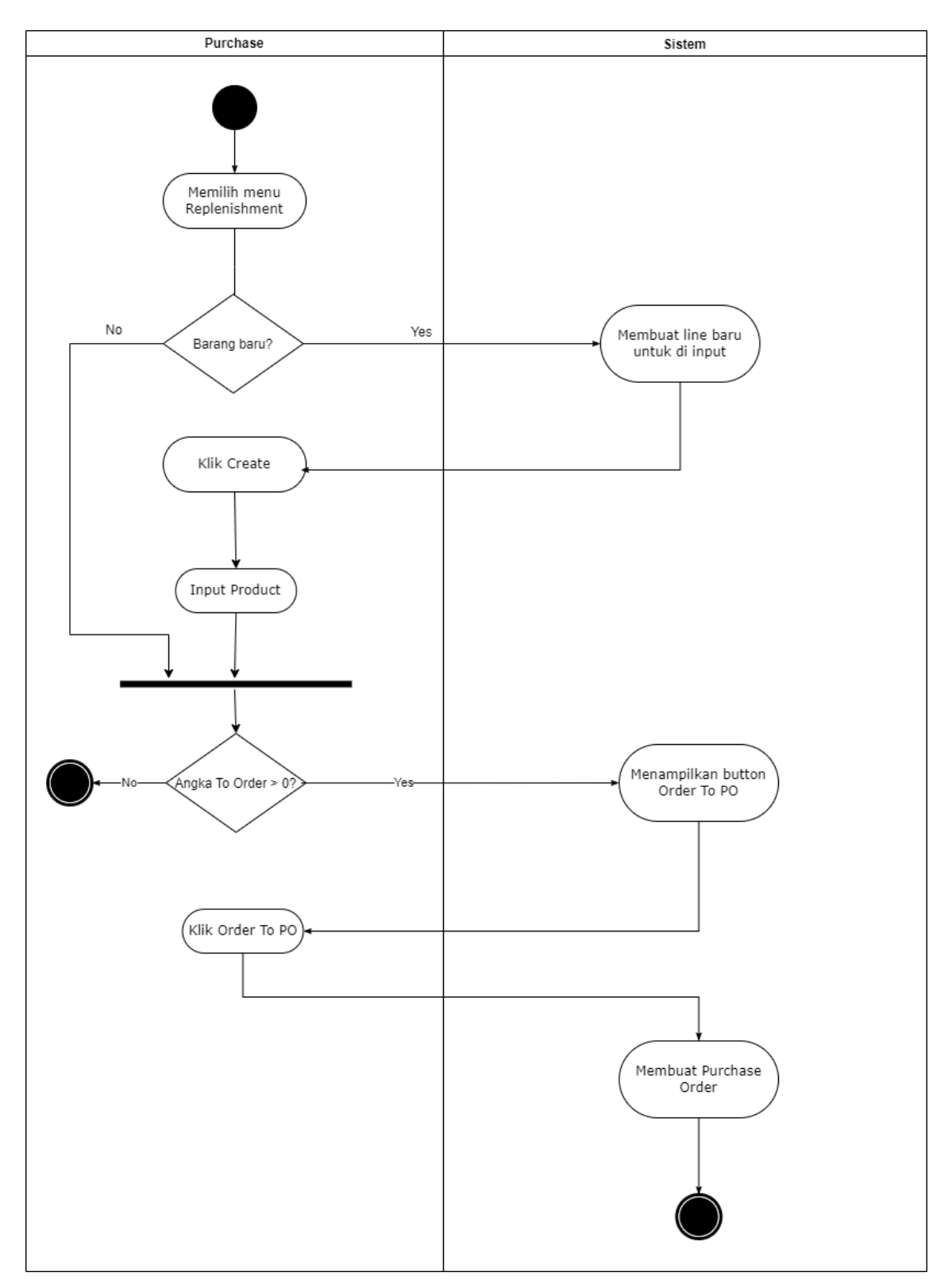

Gambar 3.25 Activity Diagram Replenishment

Activity diagram pada Gambar 3.25 menjelaskan aktivitas proses yang dapat dilakukan dalam modul *Replenishment*. Dimulai dari pegawai *Purchase* yang memilih menu *Replenishment*, kemudian sistem akan menampilkan daftar barang yang akan diiisi ulang stoknya. Lalu, pegawai klik *button Create* untuk membuat daftar baru yang dapat diinput oleh sistem. Dalam daftar tersebut, pegawai dapat *input* jenis *product*. Jika angka *To Order* tidak melebihi 0 maka alur proses akan berhenti disini. Jika angkanya melebihi 0, maka sistem akan menampilkan *button Order To PO*. Selanjutnya, pegawai menekan *button Order To PO* yang mengakibatkan sistem untuk membuat *Purchase Order*. Akhirnya, pegawai dapat menyimpan data *Replenishment* dalam Odoo.

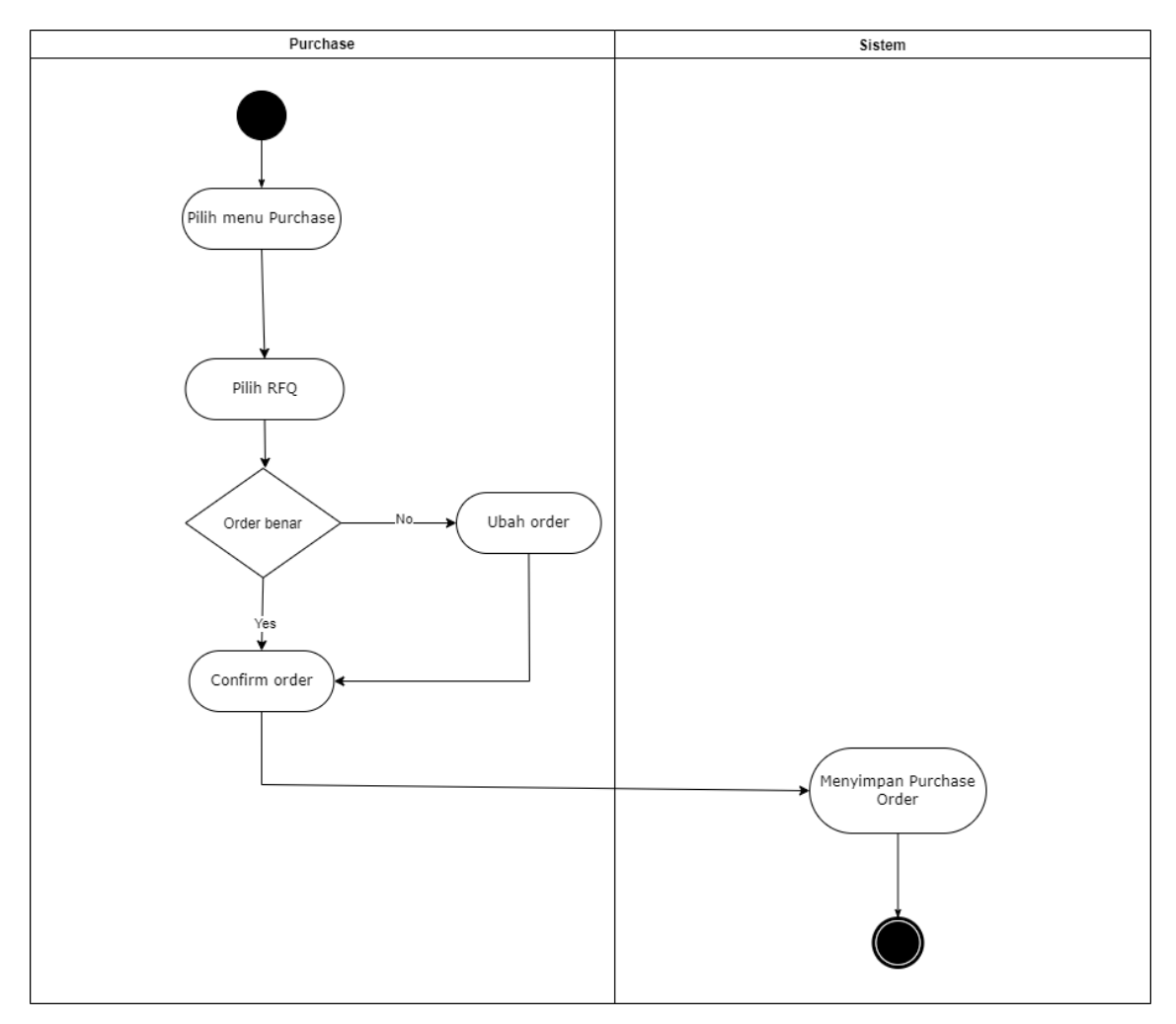

Gambar 3.26 Activity Diagram Memproses Order Pembelian

Dalam Gambar 3.26, pegawai bagian *purchase* memulai proses pembelian dengan masuk ke dalam menu *purchase* lalu memilih *request for quotation* yang telah dibuat sebelumnya oleh *replenishment*. Kemudian, jika isi *order* belum tepat maka isi

*order* dapat diubah terlebih dahulu sebelum pegawai mengonfirmasi *order* tersebut. Setelah *order* dikonfirmasi, sistem akan menyimpan data *purchase order* terkait.

No

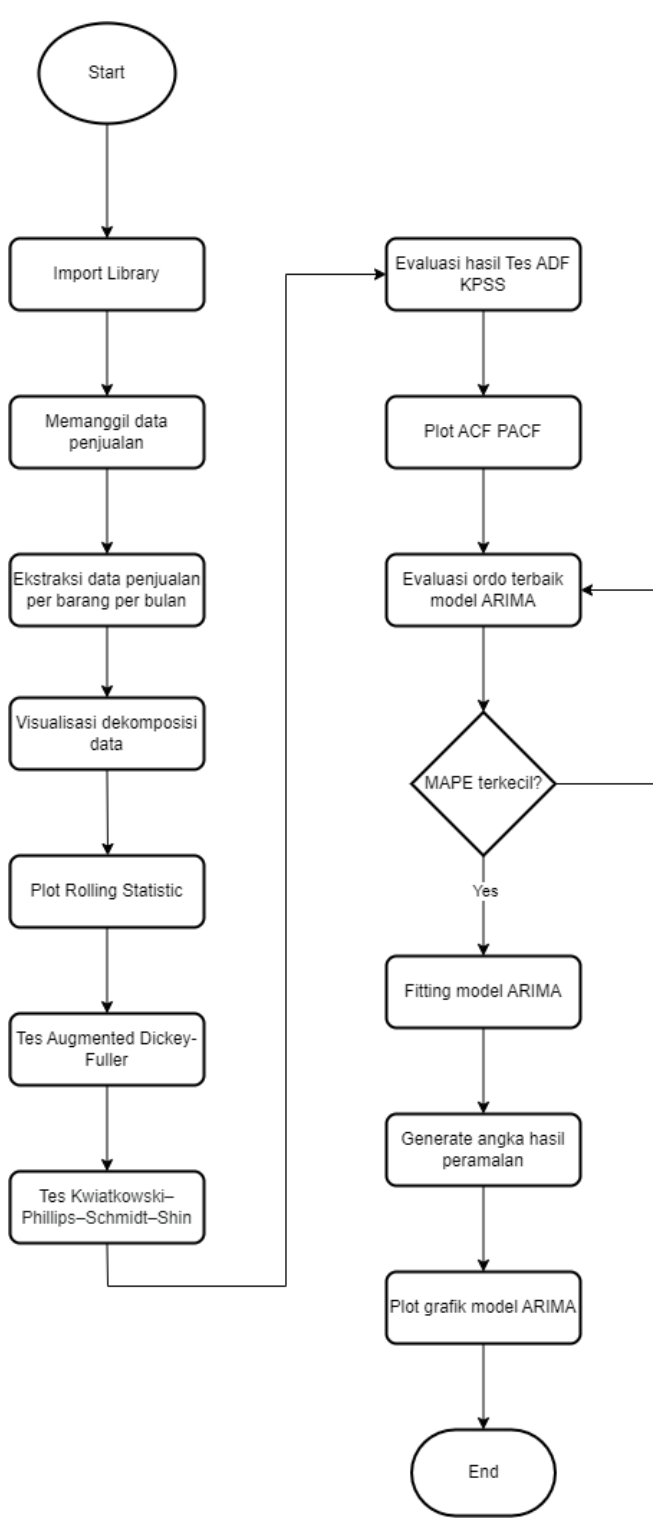

## 3.4.3 Flowchart

Gambar 3.27 Flowchart Forecast ARIMA

Gambar 3.27 dimulai dengan *import library* apa saja yang dibutuhkan untuk *forecast* dengan metode ARIMA. Selanjutnya, akan dipanggil data penjualan dari database, dan dilakukan proses ekstraksi data transaksi penjualan per bulannya selama 5 tahun untuk masing-masing barang berdasarkan kode barang yang ada. Lalu akan dilakukan visualisasi dekomposisi data. Dekomposisi data di analisa untuk menghasilkan interpretasi mengenai konteks data yang ideal. Berikutnya dilakukan tes *Augmented Dickey-Fuller* (ADF) untuk mengecek data apakah *stationary* atau tidak. Dilanjutkan dengan tes *Kwiatkowski-Phillips-Schmidt-Shin* (KPSS). Lalu hasil tes ADF dan KPSS tadi di evaluasi agar memberikan *output* untuk menentukan ordo d. Selanjutnya plot *Auto Correlation Function* (ACF) dan *Partial Auto Correlation Function* (PACF). Evaluasi ordo terbaik dilakukan secara berulang hingga mendapatkan nilai *Mean Absolute Percentage Error* (MAPE) terkecil. Lalu model ARIMA dapat dilakukan *fitting* untuk mengasilkan angka hasil peramalan. Hasil peramalan kemudian di visualisasikan menggunakan grafik.

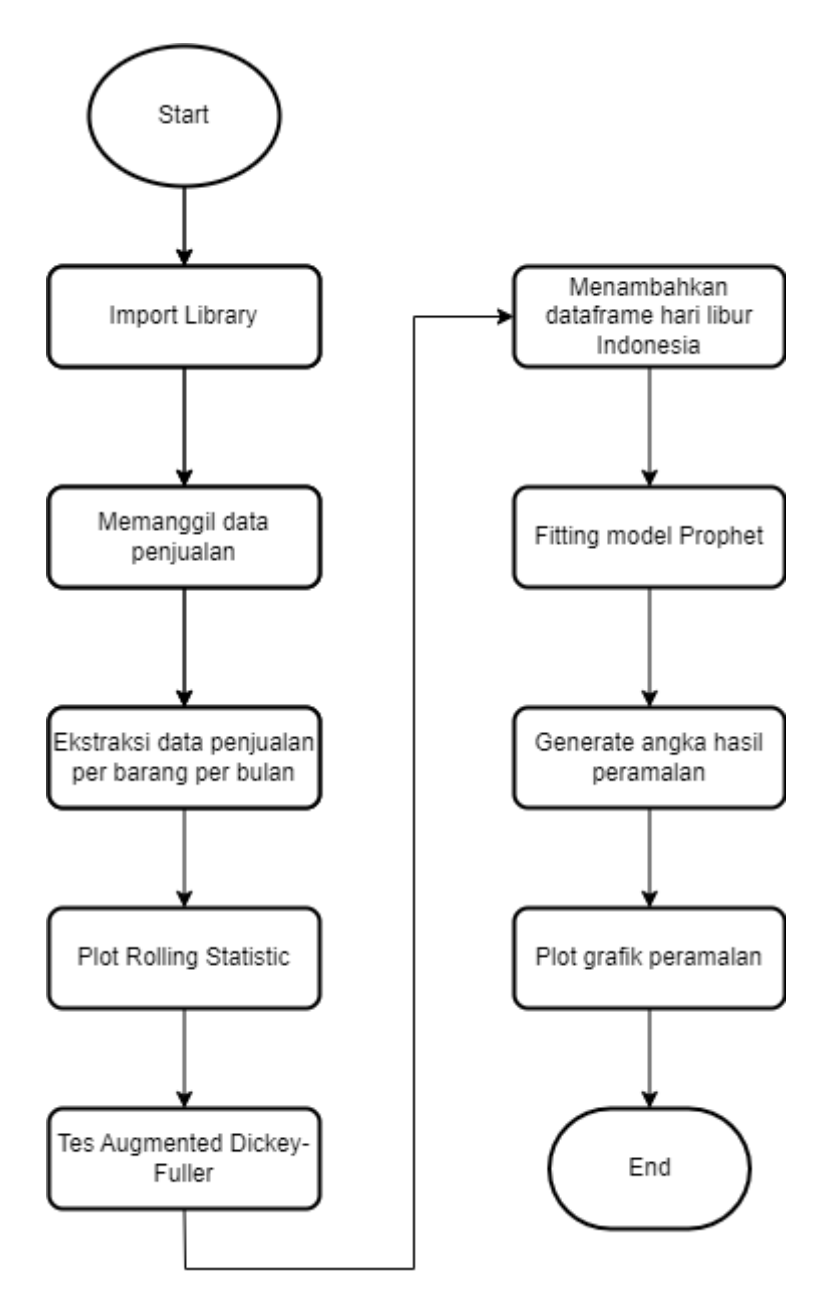

Gambar 3.28 Flowchart Model Prophet

Gambar 3.28 menggambarkan alur proses sistem untuk melakukan peramalan penjualan dengan model *Prophet*. Dimulai dari *import library* yang dibutuhkan oleh metode Prophet. Selanjutnya, akan dilakukan pemanggilan data penjualan dari database dan dilakukan ekstraksi data penjualan berdasarkan bulan selama 5 tahun untuk masing-masing jenis barang berdasarkan kode barang. Kemudian, menentukan *rolling statistics*. Berikutnya dilakukan tes *Augmented Dickey-Fuller* untuk melihat data tersebut *stationary* atau tidak. Kemudian, ditambahkan *dataframe* untuk memuat daftar hari libur di Indonesia sebagai variabel *holiday* 

dalam model Prophet. Lalu, dilakukan *fitting* untuk menghasilkan angka peramalan data penjualan. Model Prophet lalu dibuat untuk divisualisasikan menjadi bentuk grafik.

### 3.5. Pemetaan Fitur

Setiap perusahaan memiliki kebutuhan mereka masing-masing, tidak terkecuali dengan Toko Best Charcoals. Odoo yang memiliki standar modul nya sendiri dapat dilakukan kustomisasi untuk memenuhi kebutuhan Toko Best Charcoals dalam hal ini yaitu untuk melakukan ramalan penjualan untuk menjadi input dan referensi bagi penyediaan dan pembelian barang selanjutnya.

| Modul             | Fitur                    | Proses                                                                                           |
|-------------------|--------------------------|--------------------------------------------------------------------------------------------------|
| Sales<br>Forecast | Forecast<br>Preparation  | Membuat parameter optimal sebelum forecast                                                       |
|                   | Generate<br>Forecast     | Button untuk membuat <i>forecast</i> selama x tahun sesuai input<br>user                         |
|                   | Forecast<br>Visualizaton | Visualisasi forecast dengan bentuk line/bar chart                                                |
| Inventory         | Safety Stock             | Set Minimal Quantity berdasarkan angka hasil forecast                                            |
|                   | Max Quantity             | Kolom untuk mengisi kuantitas maksimal agar menjaga barang<br>yang dipesan tidak <i>overload</i> |
|                   | Order To PO              | Auto create PO berdasarkan kebutuhan Replenishment                                               |

#### Tabel 3.1 Rancangan Pemetaan Fitur-Fitur Tambahan

### 3.6. Entity Relationship Diagram (ERD) Odoo

*Entity Relationship Diagram* (ERD) akan digambarkan untuk memudahkan dalam memahami entitas-entitas yang berkaitan dengan modul *Sales* dan *Inventory*.

### 3.6.1 Conceptual Data Model (ERD)

Sistem Odoo ini membutuhkan tempat penyimpanan data berupa *database* untuk menyimpan data-data yang digunakan oleh modul baik milik Odoo sendiri maupun yang telah

dikustomisasi untuk memenuhi kebutuhan Toko Best Charcoals. Relasi antar entitas untuk *Sales Forecast* dapat dilihat pada Gambar 3.8.

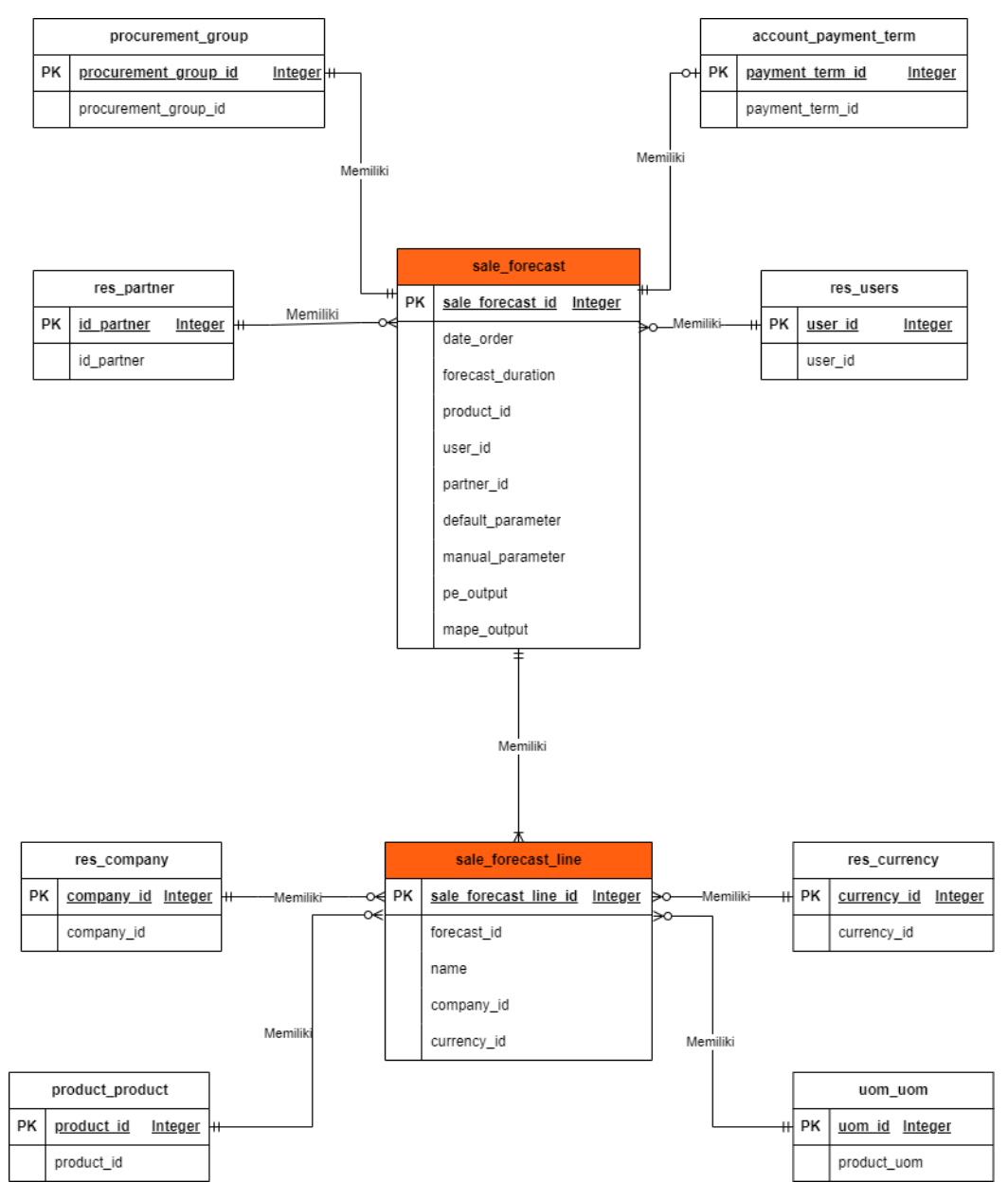

Gambar 3.29 ERD Sales Forecast

Relasi antar entitas untuk Sales Forecast dapat dilihat pada Gambar 3.9.

![](_page_25_Figure_0.jpeg)

Gambar 3.30 ERD Replenishment

## 3.6.2 Physical Data Model

## 3.6.2.1 Penjelasan Tabel Database

Berikut ini adalah tabel-tabel dari ERD yang telah digambarkan sebelumnya disertai keterangannya.

## • Tabel-Tabel Umum

• Tabel RES\_USERS

Tabel 3.2 merupakan tabel yang menyimpan data *login user* di Odoo. Tabel ini adalah tabel *default* milik Odoo.

| Column      | Туре      | Size | Comments                        |  |
|-------------|-----------|------|---------------------------------|--|
| id          | serial    | 10   | Primary Key                     |  |
| active      | boolean   | 1    | Status                          |  |
| login       | varchar   | 256  | Email/username login            |  |
| password    | varchar   | 256  | Kata sandi login                |  |
| company_id  | integer   | 10   | Perusahaan                      |  |
| partner_id  | integer   | 10   | Data user pada tabel partner    |  |
| create_date | timestamp | 29   | Tanggal dibuat                  |  |
| signature   | text      | 256  | Tanda tangan                    |  |
| action_id   | integer   | 10   | Action setelah user login       |  |
| share       | boolean   | 1    | Berbagi data user dengan branch |  |
| create_uid  | integer   | 10   | Dibuat oleh                     |  |
| write_uid   | integer   | 10   | Terakhir di- <i>update</i> oleh |  |
| write_date  | timestamp | 29   | Tanggal terakhir kali di-update |  |

Tabel 3.2 Entitas RES\_USERS

# • Tabel RES\_PARTNER

Tabel 3.3 untuk menyimpan data pembeli/partner, *supplier*, dan *user* Odoo. Tabel ini adalah tabel *default* milik Odoo.

| Column       | Туре      | Size | Comments                                 |
|--------------|-----------|------|------------------------------------------|
| id           | serial    | 10   | Primary Key                              |
| name         | varchar   | 256  | Nama <i>partner</i>                      |
| company_id   | integer   | 10   | Perusahaan                               |
| create_date  | timestamp | 29   | Tanggal dibuat                           |
| display_name | varchar   | 256  | Tampilan nama                            |
| title        | varchar   | 256  | Gelar                                    |
| lang         | varchar   | 256  | Bahasa                                   |
| tz           | varchar   | 256  | Zona waktu                               |
| website      | varchar   | 256  | Situs web                                |
| comment      | text      | 256  | Komentas                                 |
| Credit_limit | float     | 10   | Kredit/piutang pelanggan yang<br>tersisa |
| active       | boolean   | 1    | Status                                   |
| employee     | boolean   | 1    | Adalah pegawai                           |
| function     | varchar   | 256  | Jabatan                                  |
| street       | varchar   | 256  | Alamat                                   |
| street2      | varchar   | 256  | Alamat (pelengkap)                       |

# Tabel 3.3 Entitas RES\_PARTNER

| zip                     | varchar   | 256 | Kode pos                                |
|-------------------------|-----------|-----|-----------------------------------------|
| city                    | varchar   | 256 | Kota                                    |
| state_id                | integer   | 10  | Provinsi                                |
| country_id              | integer   | 10  | Negara                                  |
| email                   | varchar   | 256 | Email                                   |
| phone                   | varchar   | 256 | Nomor telefon                           |
| mobile                  | varchar   | 256 | Nomor HP                                |
| is_company              | boolean   | 1   | Adalah perusahaan                       |
| partner_share           | boolean   | 1   | Berbagi data <i>partner</i>             |
| commercial_partner_id   | integer   | 10  | Partner Komersial                       |
| commercial_company_name | varchar   | 256 | Nama komersial perusahaan               |
| create_uid              | integer   | 10  | Dibuat oleh                             |
| write_uid               | integer   | 10  | Terakhir di- <i>update</i> oleh         |
| write_date              | timestamp | 29  | Tanggal terakhir kali di- <i>update</i> |

# • Tabel RES\_COMPANY

Tabel 3.4 untuk menyimpan data perusahaan dan cabangnya. Tabel ini adalah tabel *default* milik Odoo.

# Tabel 3.4 Entitas RES\_COMPANY

| Column | Туре   | Size | Comments    |
|--------|--------|------|-------------|
| id     | serial | 10   | Primary key |

| name                      | varchar   | 256   | Nama perusahaan                             |
|---------------------------|-----------|-------|---------------------------------------------|
| partner_id                | integer   | 10    | Nomor perusahaan di tabel<br><i>Partner</i> |
| currency_id               | integer   | 10    | Mata uang                                   |
| sequence                  | integer   | 10    | Urutan                                      |
| create_date               | timestamp | 29    | Tanggal dibuat                              |
| parent_id                 | integer   | 256   | Perusahan pusat                             |
| report_header             | text      | 256   | Tulisan di bagian atas laporan              |
| report_footer             | text      | 256   | Tulisan di bagian bawah laporan             |
| logo_web                  | bytea     | 50000 | Logo web perusahaan                         |
| email                     | varchar   | 256   | Email                                       |
| phone                     | varchar   | 256   | Nomor telepon                               |
| paperformat_id            | integer   | 10    | Format kertas (untuk<br>pencetakan)         |
| external_report_layout_id | integer   | 10    | Layout laporan eksternal                    |
| create_uid                | integer   | 10    | Dibuat oleh                                 |
| write_uid                 | integer   | 10    | Terakhir di- <i>update</i> oleh             |
| write_date                | timestamp | 29    | Tanggal terakhir kali di-update             |

# • Tabel RES\_CURRENCY

Tabel 3.5 untuk menyimpan data mata uang dunia. Tabel ini adalah tabel *default* milik Odoo.

# Tabel 3.5 Entitas RES\_CURRENCY

| Column                 | Туре      | Size | Comments                                |
|------------------------|-----------|------|-----------------------------------------|
| id                     | serial    | 10   | Primary key                             |
| name                   | varchar   | 256  | Referensi mata uang                     |
| rounding               | numeric   | 10   | Pembulatan                              |
| decimal_places         | integer   | 10   | Desimal                                 |
| active                 | boolean   | 1    | Status                                  |
| currency_unit_label    | varchar   | 256  | Satuan mata uang                        |
| currency_subunit_label | varchar   | 256  | Komponen satuan mata uang               |
| create_on              | timestamp | 29   | Tanggal dibuat                          |
| create_uid             | integer   | 10   | Dibuat oleh                             |
| write_uid              | integer   | 10   | Terakhir di- <i>update</i> oleh         |
| write_date             | timestamp | 29   | Tanggal terakhir kali di- <i>update</i> |

# • Tabel 3.6 PURCHASE\_ORDER

Tabel 3.6 untuk menyimpan data pembelian barang oleh Toko Best Charcoals. Tabel ini adalah tabel *default* milik Odoo.

# Tabel 3.6 Entitas PURCHASE\_ORDER

| Column | Туре    | Size | Comments          |
|--------|---------|------|-------------------|
| id     | serial  | 10   | Primary key       |
| name   | varchar | 256  | Referensi pesanan |

| origin             | varchar   | 256    | Dokumen sumber                       |
|--------------------|-----------|--------|--------------------------------------|
| partner_ref        | varchar   | 256    | Referensi pemasok                    |
| date_order         | timestamp | 29     | Tanggal pesan                        |
| date_approve       | date      | 29     | Tanggal persetujuan                  |
| partner_id         | integer   | 10     | Pemasok                              |
| currency_id        | integer   | 10     | Mata uang                            |
| state              | varchar   | 256    | Status                               |
| notes              | text      | 256    | Syarat dan ketentuan                 |
| invoice_count      | integer   | 10     | Jumlah penagihan                     |
| invoice_status     | varchar   | 256    | Status penagihan                     |
| date_planned       | timestamp | 29     | Tanggal penerimaan yang direncanakan |
| amount_untaxed     | numeric   | (15,2) | Jumlah tanpa pajak                   |
| amount_tax         | numeric   | (15,2) | Jumlah pajak                         |
| amount_total       | numeric   | (15,2) | Jumlah setelah pajak                 |
| fiscal_position_id | integer   | 10     | Posisi fiskal                        |
| payment_term_id    | integer   | 10     | Jangka waktu pembayaran              |
| user_id            | integer   | 10     | User                                 |
| company_id         | integer   | 10     | Perusahaan                           |
| create_uid         | integer   | 10     | Dibuat oleh                          |
| create_date        | timestamp | 20     | Tanggal dibuat                       |
| write_uid          | integer   | 10     | Terakhir di- <i>update</i> oleh      |

| write_date    | timestamp | 29 | Tanggal terakhir kali di- <i>update</i> |
|---------------|-----------|----|-----------------------------------------|
| picking_count | integer   | 10 | Jumlah pengiriman                       |
| picking_type  | integer   | 10 | Tujuan pengiriman                       |
| group_id      | integer   | 10 | Kelompok pengadaan/pembelian            |

## • Tabel 3.7 PURCHASE\_ORDER\_LINE

Tabel 3.7 untuk menyimpan detail data pembelian barang oleh Toko Best Charcoals. Tabel ini adalah tabel *default* milik Odoo.

# Tabel 3.7 Entitas PURCHASE\_ORDER\_LINE

| Column          | Туре      | Size   | Comments                             |
|-----------------|-----------|--------|--------------------------------------|
| id              | serial    | 10     | Primary key                          |
| name            | varchar   | 256    | Deskripsi                            |
| sequence        | integer   | 256    | Urutan                               |
| product_qty     | numeric   | (15,2) | Kuantitas                            |
| product_uom_qty | float     | 10     | Total kuantitas                      |
| date_planned    | timestamp | 29     | Tanggal penerimaan yang direncanakan |
| product_uom     | integer   | 10     | Satuan produk yang dibeli            |
| product_id      | integer   | 10     | Produk                               |
| price_unit      | numeric   | (15,2) | Harga per satuan produk              |
| price_subtotal  | numeric   | (15,2) | Subtotal harga                       |
| price_total     | numeric   | (15,2) | Total harga                          |

| price_tax    | float     | 10     | Pajak harga                             |
|--------------|-----------|--------|-----------------------------------------|
| order_id     | integer   | 10     | Perusahaan                              |
| company_id   | integer   | 10     | Referensi Pesanan                       |
| company_id   | integer   | 10     | Perusahaan                              |
| state        | varchar   | 256    | Status pembelian                        |
| qty_invoiced | numeric   | (15,2) | Kuantitas barang yang telah ditagih     |
| qty_received | numeric   | (15,2) | Kuantitas barang yang telah diterima    |
| partner_id   | integer   | 10     | Pemasok                                 |
| currency_id  | integer   | 10     | Mata uang                               |
| create_uid   | integer   | 10     | Dibuat oleh                             |
| create_date  | timestamp | 29     | Tanggal dibuat                          |
| write_uid    | integer   | 10     | Terakhir di- <i>update</i> oleh         |
| write_date   | timestamp | 29     | Tanggal terakhir kali di- <i>update</i> |

## • Tabel-Tabel Modul Sales

Berikut merupakan data entitas dan atribut yang ada dalam modul *Sales* dan memiliki hubungan dengan peramalan penjualan.

• Tabel PRODUCT\_PRODUCT

Tabel 3.8 untuk menyimpan data barang yang dijual oleh Toko Best Charcoals. Tabel ini adalah tabel *default* milik Odoo.

Tabel 3.8 Entitas PRODUCT\_PRODUCT

| Column | Туре | Size | Comments |
|--------|------|------|----------|
|--------|------|------|----------|

| id              | serial    | 10 | Primary key                             |
|-----------------|-----------|----|-----------------------------------------|
| active          | boolean   | 1  | Status                                  |
| product_tmpl_id | integer   | 10 | Data produk                             |
| create_uid      | integer   | 10 | Dibuat oleh                             |
| create_date     | timestamp | 29 | Tanggal dibuat                          |
| write_uid       | integer   | 10 | Terakhir di- <i>update</i> oleh         |
| write_date      | timestamp | 29 | Tanggal terakhir kali di- <i>update</i> |

### • Tabel PRODUCT\_TEMPLATE

Tabel 3.9 untuk menyimpan detail barang yang dijual oleh Toko Best Charcoals. Tabel ini adalah tabel *default* milik Odoo.

# Tabel 3.9 Entitas PRODUCT\_TEMPLATE

| Column      | Туре    | Size   | Comments        |
|-------------|---------|--------|-----------------|
| id          | serial  | 10     | Primary key     |
| name        | varchar | 256    | Nama produk     |
| sequence    | integer | 10     | Urutan          |
| description | text    | 256    | Deskripsi       |
| type        | varchar | 256    | Tipe produk     |
| categ_id    | integer | 10     | Kategori produk |
| list_price  | numeric | (10,2) | Harga penjualan |
| volume      | float   | 10     | Volume          |

| weight              | numeric   | (15,2) | Berat                                   |
|---------------------|-----------|--------|-----------------------------------------|
| sale_ok             | boolean   | 1      | Dapat dijual                            |
| purchase_ok         | boolean   | 1      | Dapat dibeli                            |
| uom_id              | integer   | 10     | Satuan dasar produk                     |
| company_id          | integer   | 10     | Dibuat oleh                             |
| active              | boolean   | 1      | Status                                  |
| create_uid          | integer   | 1-     | Dibuat oleh                             |
| create_date         | timestamp | 29     | Tanggal dibuat                          |
| write_uid           | integer   | 10     | Terakhir di- <i>update</i> oleh         |
| write_date          | timestamp | 29     | Tanggal terakhir kali di- <i>update</i> |
| service_type        | varchar   | 256    | Layanan lacak                           |
| invoice_policy      | varchar   | 256    | Kebijakan faktur                        |
| purchase_method     | varchar   | 256    | Metode pembelian                        |
| service_to_purchase | boolean   | 1      | Pembelian otomatis                      |
| responsible_id      | integer   | 10     | Penanggung jawab                        |
| sale_delay          | float     | 10     | Waktu pesanan pembeli                   |
| tracking            | varchar   | 256    | Pelacakan                               |

## • Tabel 3.10 UOM\_CATEGORY

Tabel 3.10 untuk menyimpan kategori satuan produk antara lain, berat, volume, dan lain-lain. Tabel ini adalah tabel *default* milik Odoo.

# Tabel 3.10 Entitas UOM\_CATEGORY

| Column       | Туре      | Size | Comments                        |
|--------------|-----------|------|---------------------------------|
| id           | serial    | 10   | Primary key                     |
| name         | varchar   | 256  | Nama kategori satuan            |
| measure_type | varchar   | 256  | Tipe ukuran                     |
| create_uid   | integer   | 10   | Dibuat oleh                     |
| create_date  | timestamp | 29   | Tanggal dibuat                  |
| write_uid    | integer   | 10   | Terakhir di- <i>update</i> oleh |
| write _date  | timestamp | 29   | Tanggal terakhir kali di-update |

## • Tabel 3.11 UOM\_UOM

Tabel 3.11 untuk menyimpan data satuan detail produk secara terperinci antara lain, kilogram, gram, dan biji. Tabel ini adalah tabel *default* milik Odoo.

| Column      | Туре    | Size    | Comments                               |  |
|-------------|---------|---------|----------------------------------------|--|
| id          | serial  | 10      | Primary key                            |  |
| name        | varchar | 256     | Nama satuan                            |  |
| category_id | integer | 10      | Kategori satuan                        |  |
| rounding    | numeric | (7,6)   | Pembulatan presisi                     |  |
| factor      | numeric | (20,19) | Rasio dibandingkan dengan satuan dasar |  |
| active      | boolean | 1       | Status                                 |  |
| uom_type    | varchar | 256     | Tipe satuan                            |  |

| measure_type | varchar   | 256 | Tipe ukuran                             |  |
|--------------|-----------|-----|-----------------------------------------|--|
| create_uid   | integer   | 10  | Dibuat oleh                             |  |
| create_date  | timestamp | 29  | Tanggal dibuat                          |  |
| write_uid    | integer   | 10  | Terakhir di- <i>update</i> oleh         |  |
| write _date  | timestamp | 29  | Tanggal terakhir kali di- <i>update</i> |  |

## • Tabel 3.12 SALE\_FORECAST

Tabel 3.13 untuk menyimpan data pemesanan penjualan oleh pembeli Toko Best Charcoals. Tabel ini hadir untuk mengakomodasi kebutuhan Toko Best Charcoals sehingga terdapat kustomisasi data di dalamnya.

## Tabel 3.12 Entitas SALE\_FORECAST

| Column            | Туре      | Size | Comments             |
|-------------------|-----------|------|----------------------|
| id                | serial    | 10   | Primary key          |
| name              | varchar   | 256  | Nama satuan          |
| origin            | varchar   | 256  | Dokumen sumber       |
| client_order_ref  | varchar   | 256  | Referensi pelanggan  |
| reference         | varchar   | 256  | Referensi pembayaran |
| state             | varchar   | 256  | Status pembelian     |
| date_order        | timestamp | 29   | Tanggal pemesanan    |
| validity_date     | date      | 29   | Tanggal validasi     |
| require_signature | boolean   | 1    | Tanda tangan online  |
| require_payment   | boolean   | 1    | Pembayaran online    |

| create_date         | timestamp | 29     | Tanggal dibuat                          |
|---------------------|-----------|--------|-----------------------------------------|
| confirmation_date   | timestamp | 29     | Tanggal konfirmasi                      |
| user_id             | integer   | 10     | Penjual                                 |
| partner_id          | integer   | 10     | Pelanggan                               |
| partner_invoice_id  | integer   | 10     | Alamat penagihan                        |
| partner_shipping_id | integer   | 10     | Alamat pengiriman                       |
| pricelist_id        | integer   | 10     | Daftar harga                            |
| invoice_status      | varchar   | 256    | Status penagihan                        |
| note                | text      | 256    | Syarat dan ketentuan                    |
| create_uid          | integer   | 10     | Dibuat oleh                             |
| write_uid           | integer   | 10     | Terakhir di- <i>update</i> oleh         |
| write _date         | timestamp | 29     | Tanggal terakhir kali di- <i>update</i> |
| amount_untaxed      | numeric   | (15,2) | Jumlah tanpa pajak                      |
| amount_tax          | numeric   | (15,2) | Jumlah pajak                            |
| amount_total        | numeric   | (15,2) | Jumlah setelah pajak                    |
| currency_rate       | numeric   | (15,2) | Nilai tukar mata uang                   |
| payment_term_id     | integer   | 10     | Jangka waktu pembayaran                 |
| company_id          | integer   | 10     | Perusahaan                              |
| team_id             | integer   | 10     | Tim penjualan                           |
| signed_by           | varchar   | 256    | Ditandatangani oleh                     |
| commitment_date     | timestamp | 29     | Tanggal komitmen                        |

| picking_policy       | varchar | 256    | Kebijakan pengiriman                    |
|----------------------|---------|--------|-----------------------------------------|
| warehouse_id         | integer | 10     | Gudang                                  |
| procurement_group_id | integer | 10     | Kelompok pengadaan/pembelian            |
| effective_date       | date    | 29     | Tanggal efektif                         |
| forecast_duration    |         |        |                                         |
| product_id           | integer | 10     | Produk                                  |
| default_parameter    | varchar | 256    | Parameter secara default                |
| manual_parameter     | varchar | 256    | Parameter manual                        |
| pe_output            | number  | (15,2) | Angka Percentage Error                  |
| mape_output          | number  | (15,2) | Angka Mean Absolute Percentage<br>Error |

# • Tabel 3.13 SALE\_FORECAST\_LINE

Tabel 3.13 untuk menyimpan data detail pemesanan penjualan seperti nama barang, jumlah barang, total harga barang, dan sebagainya.

| Tabel 3.13 Entitas SALE_ | FORECAST_LINE |
|--------------------------|---------------|
|--------------------------|---------------|

| Column         | Туре    | Size | Comments          |
|----------------|---------|------|-------------------|
| id             | serial  | 10   | Primary key       |
| order_id       | integer | 10   | Referensi pesanan |
| name           | varchar | 256  | Deskripsi         |
| sequence       | integer | 10   | Urutan            |
| invoice_status | varchar | 256  | Deskripsi         |

| price_unit                 | float   | 10     | Harga per satuan produk                            |  |
|----------------------------|---------|--------|----------------------------------------------------|--|
| price_subtotal             | number  | (15,2) | Subtotal harga                                     |  |
| price_tax                  | float   | (15,2) | Total pajak                                        |  |
| price_total                | number  | (15,2) | Total harga                                        |  |
| discount                   | number  | (8,2)  | Diskon(%)                                          |  |
| product_id                 | integer | 10     | Produk                                             |  |
| product_uom_qty            | number  | (15,2) | Kuantitas yang dipesan                             |  |
| product_uom                | integer | 10     | Produk                                             |  |
| qty_delivered_method       | number  | (15,2) | Metode untuk memperbarui<br>kuantitas terkirim     |  |
| qty_delivered              | number  | (15,2) | Kuantitas yang terkirim                            |  |
| qty_to_invoice             | number  | (15,2) | Kuantitas yang ditagih                             |  |
| qty_invoiced               | number  | (15,2) | Kuantitas yang telah tertagih                      |  |
| untaxed_amount_invoiced    | number  | (15,2) | Jumlah faktur (tanpa pajak) yang<br>belum tertagih |  |
| untaxed_amount_to_invoiced | number  | (15,2) | Jumlah faktur (tanpa pajak) yang<br>harus ditagih  |  |
| currency_id                | integer | 10     | Mata uang                                          |  |
| company_id                 | integer | 10     | Perusahaan                                         |  |
| order_partner_id           | integer | 10     | Pelanggan                                          |  |
| is_expense                 | boolean | 1      | Adalah pengeluaran                                 |  |
| is_downpayment             | boolean | 1      | Adalah uang muka                                   |  |

| state         | varchar   | 256 | Status                          |
|---------------|-----------|-----|---------------------------------|
| customer_lead | float     | 10  | Waktu pengiriman                |
| create_uid    | integer   | 10  | Dibuat oleh                     |
| Create date   | timestamp | 29  | Tanggal dibuat                  |
| write_uid     | integer   | 10  | Terakhir di- <i>update</i> oleh |
| write _date   | timestamp | 29  | Tanggal terakhir kali di-update |

# • Tabel-Tabel Modul Inventory

• Tabel STOCK\_WAREHOUSE\_ORDERPOINT

Tabel 3. untuk menyimpan data pengisian ulang barang. Tabel ini adalah tabel *default* milik Odoo.

# Tabel 3.14 Entitas STOCK\_WAREHOUSE\_ORDERPOINT

| Column              | Туре    | Size | Comments                  |
|---------------------|---------|------|---------------------------|
| id                  | serial  | 10   | Primary key               |
| name                | varchar | 256  | Referensi produk          |
| trigger             | varchar | 256  | Bentuk pemicu             |
| active              | boolean | 1    | Status                    |
| snoozed_until       | date    | 25   | Status tidak aktif hingga |
| warehouse_id        | integer | 10   | Gudang                    |
| location_id         | integer | 10   | Lokasi                    |
| product_id          | integer | 10   | Produk                    |
| product_category_id | integer | 10   | Kategori Produk           |

| product_min_qty | numeric   | 10 | Kuantitas minimal produk        |
|-----------------|-----------|----|---------------------------------|
| product_max_qty | numeric   | 10 | Kuantitas maximal produk        |
| qty_multiple    | numeric   | 10 | Kelipatan kuantitas             |
| group_id        | integer   | 10 | Grup                            |
| company_id      | integer   | 10 | Perusahaan                      |
| route_id        | integer   | 10 | Rute                            |
| qty_to_order    | double    | 10 | Kuantitas pesanan               |
| create_uid      | integer   | 10 | Dibuat oleh                     |
| create_date     | timestamp | 50 | Tanggal dibuat                  |
| write_uid       | integer   | 10 | Terakhir di- <i>update</i> oleh |
| write_date      | timestamp | 29 | Tanggal terakhir kali di-update |
| supplier_id     | integer   | 10 | Pemasok                         |
| vendor_id       | integer   | 10 | Vendor                          |

## 3.7. Desain Tampilan (User Interface)

Terdapat beberapa tampilan untuk modul Sale Forecasting dan juga Inventory yang telah dikustomisasi sesuai dengan kebutuhan Toko Best Charcoals. Dimulai dengan halaman Sale Forecast, sebagai berikut:

• Halaman Home

Halaman ini memiliki *sub-menu Generate Forecast* yang dapat di klik dan memberikan tampilan berisikan daftar peramalan. Disini terdapat daftar peramalan yang telah dibuat oleh pegawai penjualan Toko Best Charcoals. Terdapat 3 kolom yang terdiri dari *User, Product,* dan *Created On. User* memuat nama pegawai yang melakukan peramalan dan bertanggung jawab akan hasil dari peramalan tersebut. Kolom *Product*  berisikan nama produk yang diramal pada daftar tersebut. *Created On* yang memuat tanggal dan jam menunjukkan tepatnya kapan peramalan tersebut dibuat.

| Sale Foreca   | st Generate Forecast |                                                 |                                                          |           |  |  | Mitchell Admin |
|---------------|----------------------|-------------------------------------------------|----------------------------------------------------------|-----------|--|--|----------------|
| Sale Forecast | Sale Forecast        | Search                                          | l                                                        |           |  |  |                |
| Inventory     | Create               | Filters                                         | Group By                                                 | Favorites |  |  |                |
| Purchase      | User User Idation    | Product<br>(10)Arang Batok<br>(12)Arang Hexagon | Created On<br>10/08/2023 22:00:00<br>10/10/2023 12:00:00 |           |  |  |                |

Gambar 3.31 Desain daftar Sales Forecast

• Halaman Form Sale Forecast

Halaman ini menurut Odoo ialah bentuk Form dimana terdapat 2 button yaitu edit dan create untuk melakukan edit kepada form tersebut dan membuat form baru secara langsung. Lalu, terdapat beberapa field yang dapat diisi yaitu, Period (In Year), Product, Default Parameter, Manual Parameter(p,d,q)(P,D,Q,S), Percentage Error, dan Mean Absolote Percentage Error. Period (In Year) merupakan field untuk diinput user berupa berapa tahun durasi peramalan yang ingin dilakukan. Product ialah field berupa dropdown untuk memiliki produk mana secara spesifik untuk diramalkan penjualannya. Default Parameter adalah field untuk menampilkan angka hasil dari klik user dari button Generate Forecast sebelumnya diatas. Manual Parameter(p,d,q)(P,D,Q,S) adalah field yang disediakan untuk menerima input user yang ingin memasukkan dan mengubah parameter untuk digunakan dalam peramalan penjualan nantinya. Percentage Error dan Mean Absolute Percentage Error adalah field yang akan menampilkan hasil dari evaluasi peramalan penjualan nantinya. Lalu, terdapat button Forecast! yang dapat di klik untuk menghasilkan grafik forecast sesuai input pegawai penjualan sebelumnya.

| 1/2 < > |
|---------|
|         |
|         |
|         |

Gambar 3.32 Desain field Form Forecast

Gambar 3.11 merupakan tampilan halaman saat *button Forecast!* telah di klik oleh pegawai penjualan dan menampilkan 2 pilihan grafik dari 2 model yang berbeda yaitu SARIMA dan Prophet. Angka yang ditampilkan *field Percentage Error dan Mean Absolute Percentage Error* akan berubah mengikuti grafik peramalan yang dipilih.

![](_page_44_Figure_3.jpeg)

Gambar 3.33 Desain hasil forecast ARIMA

Ketika bagian *Prophet* dipilih, maka gambar 3.12 akan menjadi gambaran perubahan yang terjadi dimana grafik yang ditampilkan akan berbeda dari sebelumnya dan 2 *field* yaitu *Percentage Error dan Mean Absolute Percentage Error* akan menampilkan hasil evaluasi model Prophet dengan parameter yang telah dimasukkan sebelumnya.

![](_page_45_Figure_1.jpeg)

Gambar 3.34 Desain hasil forecast Prophet

• Halaman Replenishment

Halaman ini memiliki beberapa *sub-menu* seperti *Overview, Operations, Products, Reporting, Configuration.* Untuk memiliki tampilan seperti ini, pegawai pembelian harus masuk ke *sub-menu Operations*, lalu dalam *dropdown* memilih *sub-menu Replenishment.* Pada *Replenishment*, akan ditampilkan daftar list barang apa saja yang ingin ditambahkan stoknya. Terdapat beberapa kolom yaitu, *Product, On Hand, Forecast, Vendor, Safety Stock, Max Quantity,* dan *To Order. Product* akan menampilkan nama barang terkait. *On Hand* berisikan angka stok yang tersedia dalam gudang. *Forecast* menampilkan angka dari hasil peramalan penjualan yang telah dilakukan sebelumnya. *Vendor* memuat nama *supplier* yang dipilih untuk membeli barang tersebut. *Safety Stock* berisikan angka minimal persediaan barang tersebut yang telah ditentukan secara otomatis sebelumnya. *Max Quantity* bisa di *input* untuk menentukan batas atas kuantitas barang yang dapat ditampung dalam gudang Toko Best Charcoals. Dan *To Order* berisikan kuantitas barang yang akan dipesan. Terdapat juga tombol *Order To PO* yang tersedia untuk melakukan *Purchase Order* secara langsung berdasarkan spesifikasi yang ada dari daftar *Replenishment* tersebut. Ketika kuantitas dari kolom *To Order* adalah 0 atau kurang, maka *button Order To PO* tidak akan tersedia.

| Inventory     | Overview          | Operations | Products | Reporting | Configuration |        |              |             |                  |            | rta) Mito |       |
|---------------|-------------------|------------|----------|-----------|---------------|--------|--------------|-------------|------------------|------------|-----------|-------|
| Sale Forecast | Replenishmen      | t          |          |           |               |        |              |             | Search           |            |           |       |
| Inventory     | Create            |            |          |           |               |        |              |             | Filters Group By | Favorites  | 1/        | 2 < > |
| Purchase      | Product           |            | On Hand  |           | Forecast      | Vendor | Safety Stock | Max Quantit | ty To O          | rder       |           |       |
|               | 🔲 [10] Arang Bato | ok         | 5.00     |           | 35.00         | Shijin | 5.00         | 15.0        | 0 20             | 0.00 Order | To PO     |       |
|               | [11] Arang Brick  | ket        | 10.00    |           | 40.00         | Shijin | 10.00        | 50.0        | 00 40            | 0.00 Order | To PO     |       |
|               |                   |            |          |           |               |        |              |             |                  |            |           |       |
|               |                   |            |          |           |               |        |              |             |                  |            |           |       |
|               |                   |            |          |           |               |        |              |             |                  |            |           |       |
|               |                   |            |          |           |               |        |              |             |                  |            |           |       |
|               |                   |            |          |           |               |        |              |             |                  |            |           |       |
|               |                   |            |          |           |               |        |              |             |                  |            |           |       |
|               |                   |            |          |           |               |        |              |             |                  |            |           |       |
|               |                   |            |          |           |               |        |              |             |                  |            |           |       |
|               |                   |            |          |           |               |        |              |             |                  |            |           |       |
|               |                   |            |          |           |               |        |              |             |                  |            |           |       |
|               |                   |            |          |           |               |        |              |             |                  |            |           |       |
|               |                   |            |          |           |               |        |              |             |                  |            |           |       |
|               |                   |            |          |           |               |        |              |             |                  |            |           |       |
|               |                   |            |          |           |               |        |              |             |                  |            |           |       |
|               |                   |            |          |           |               |        |              |             |                  |            |           |       |
|               |                   |            |          |           |               |        |              |             |                  |            |           |       |
|               |                   |            |          |           |               |        |              |             |                  |            |           |       |
|               |                   |            |          |           |               |        |              |             |                  |            |           |       |
|               |                   |            |          |           |               |        |              |             |                  |            |           |       |
|               |                   |            |          |           |               |        |              |             |                  |            |           |       |
|               |                   |            |          |           |               |        |              |             |                  |            |           |       |

Gambar 3.35 Desain halaman Replenishment